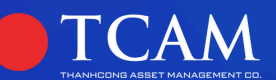

# Số TAY INHÀ ĐẦU TƯ OUÝ TCGF

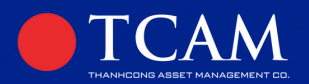

# NỘI DUNG 01. THÔNG TIN VỀ QUỸ MỞ TCGF 02. GIAO DỊCH CHỨNG CHỈ QUỸ

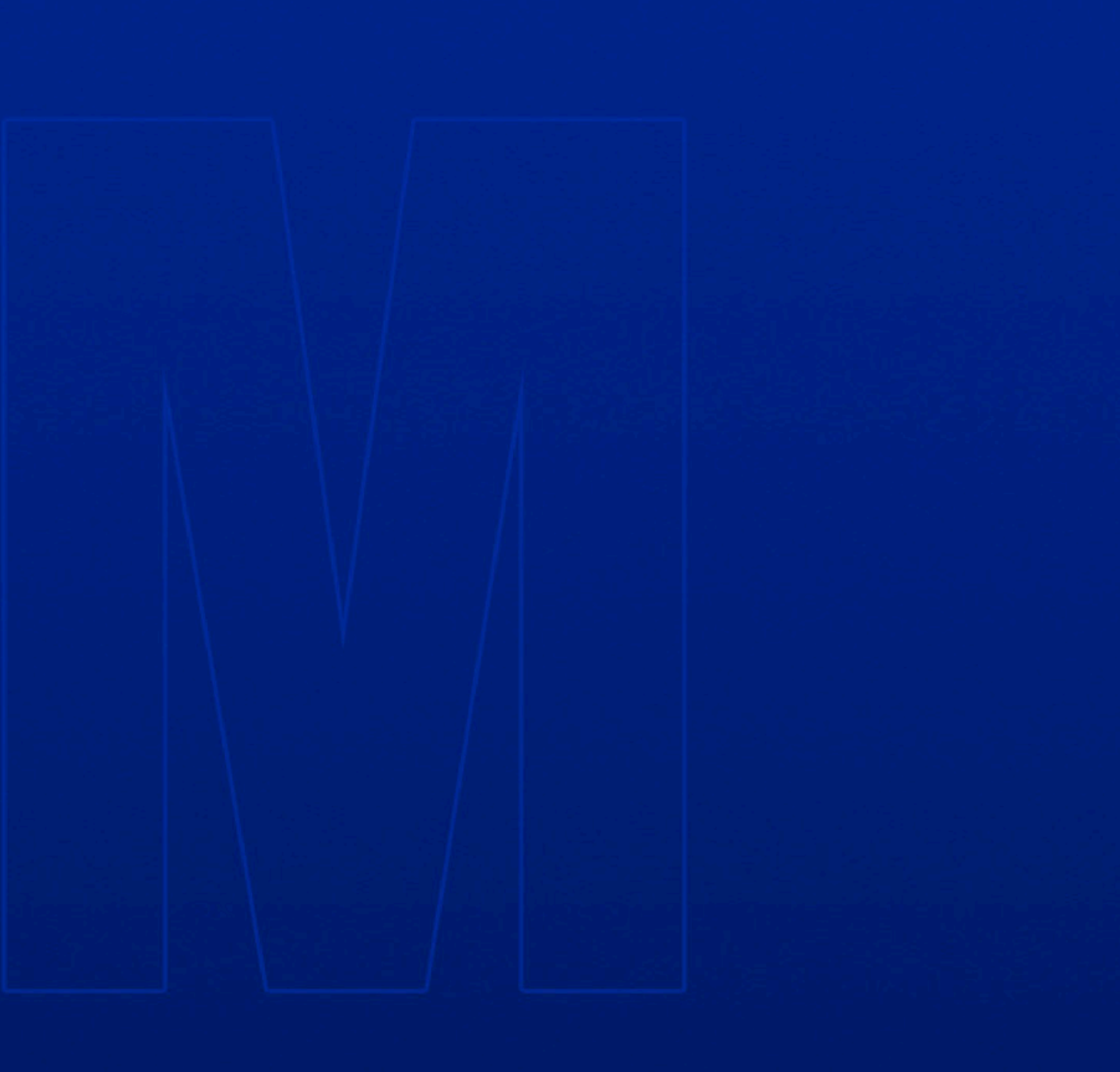

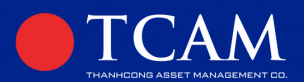

# THÔNG TIN SẢN PHẨM QUỸ MỞ TCGF

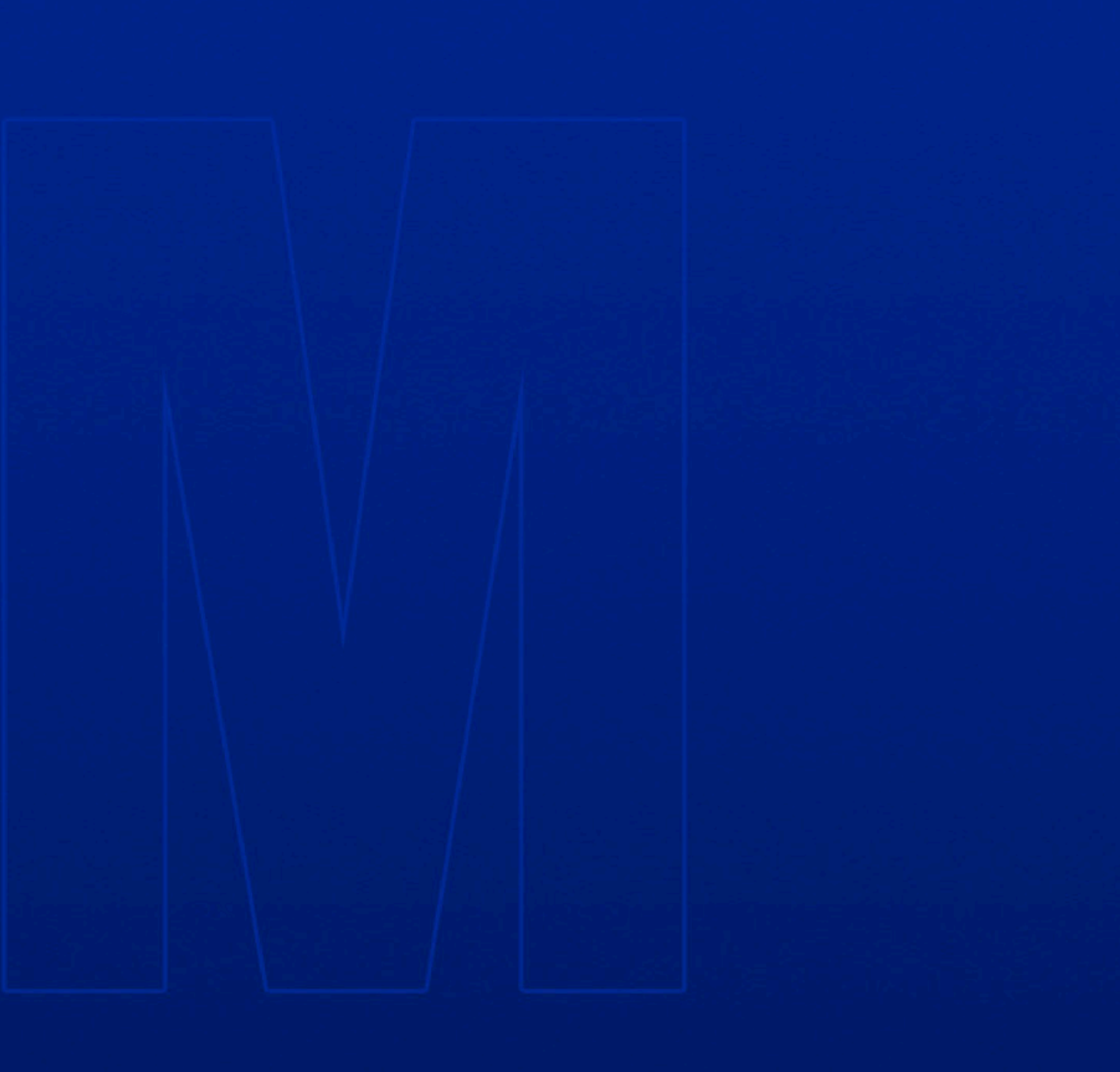

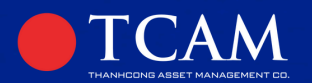

# THÔNG TIN QU**ỹ**

QUỹ ĐẦU TƯ TĂNG TRƯỞNG THÀNH CÔNG (THANH CONG GROWTH FUND)

- Ngày bắt đầu hoạt động: 04/10/2024
- Loại hình: Quỹ mở
- Danh mục đầu tư: 100% cổ phiếu
- Số tiền tối thiểu: 100.000 VND

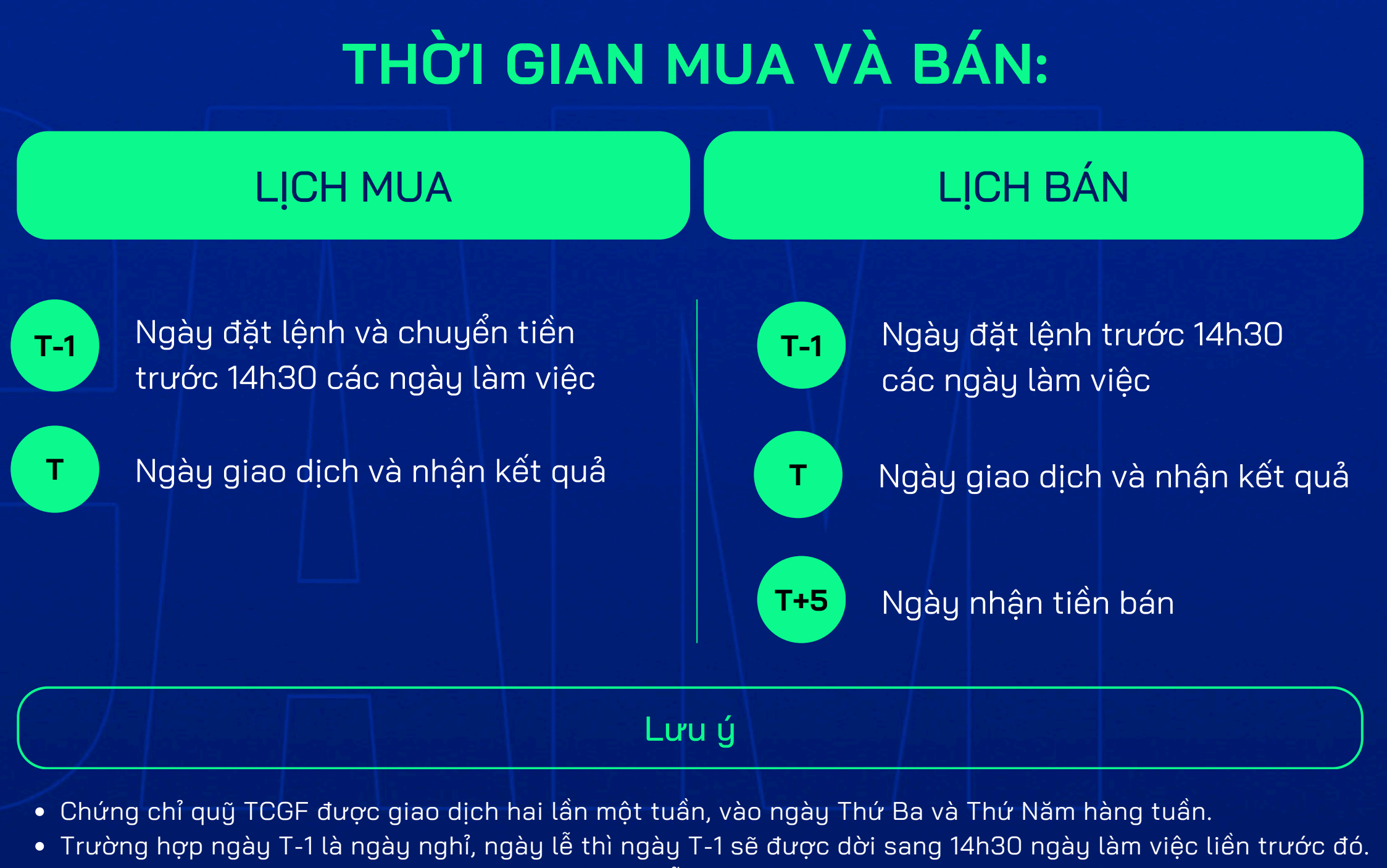

- giao dịch kế tiếp của Quỹ.

• Trường hợp Ngày giao dịch T là ngày nghỉ, ngày lễ thì việc giao dịch sẽ được thực hiện vào ngày

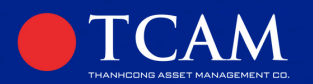

# THÔNG TIN QUŶ TCCCGIF

QUỹ ĐẦU TƯ TĂNG TRƯỞNG THÀNH CÔNG (THANH CONG GROWTH FUND)

- Ngày bắt đầu hoạt động: 04/10/2024
- Loại hình: Quỹ mở
- Danh mục đầu tư: 100% cổ phiếu
- Số tiền tối thiểu: 100.000 VND

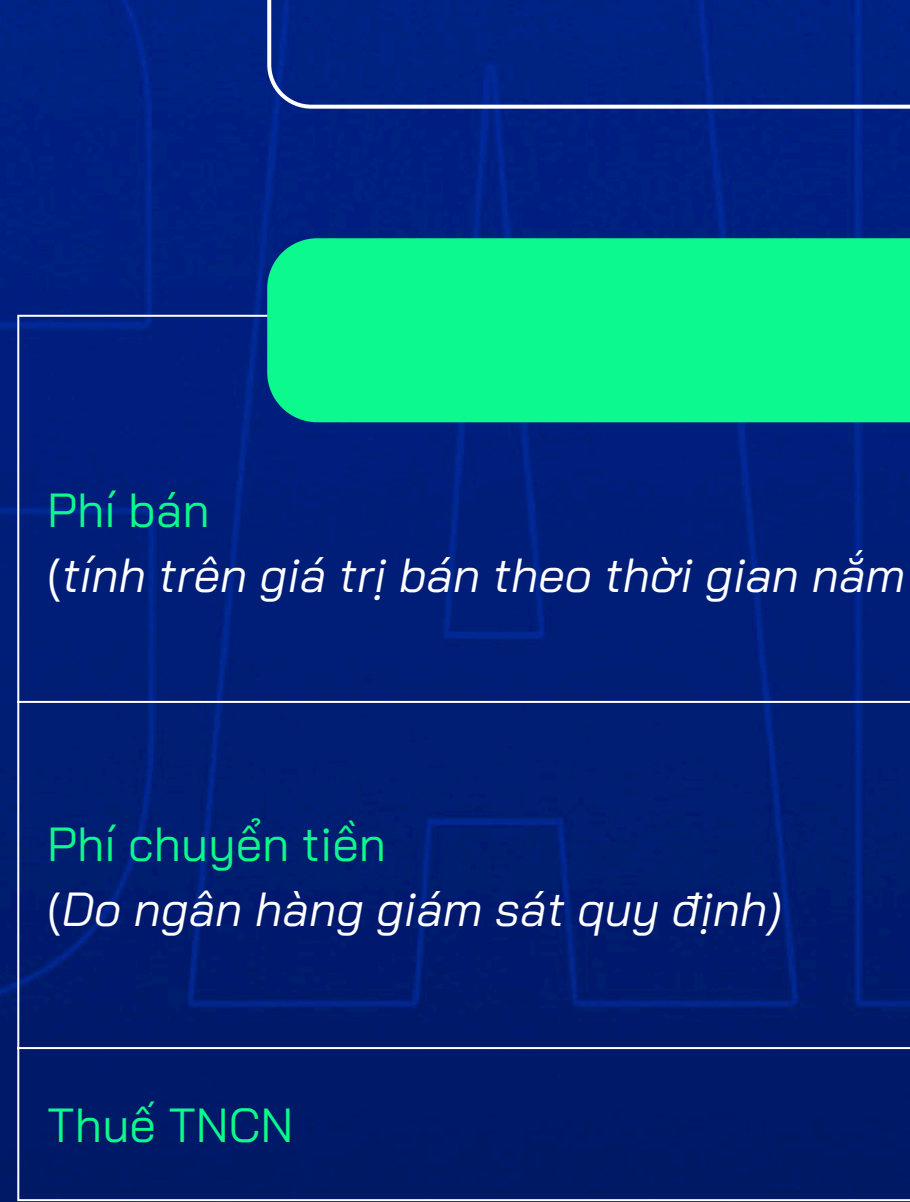

# BIỂU PHÍ DỊCH VỤ

### PHÍ MUA

MIÊN PHÍ

### PHÍ BÁN

| n giữ) | Dưới 1 năm: 0,50%<br>Từ 1 năm - dưới 2 năm: 0,35%<br>Từ 2 năm trở lên: 0,20%                                           |
|--------|----------------------------------------------------------------------------------------------------|
|        | Nội bộ BIDV: miễn phí<br>Ngoài BIDV: 0.02% số tiền chuyển,<br>tối thiểu 10.000Đ, tối đa 500.000Đ<br>(chưa bao gồm VAT) |
|        | 0,1% giá trị giao dịch                                                                                                 |

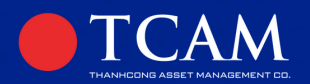

# NỘI DUNG 01. THÔNG TIN VỀ QUỸ MỞ TCGF 02. HƯỚNG DẪN ĐẦU TƯ QUỸ MỞ

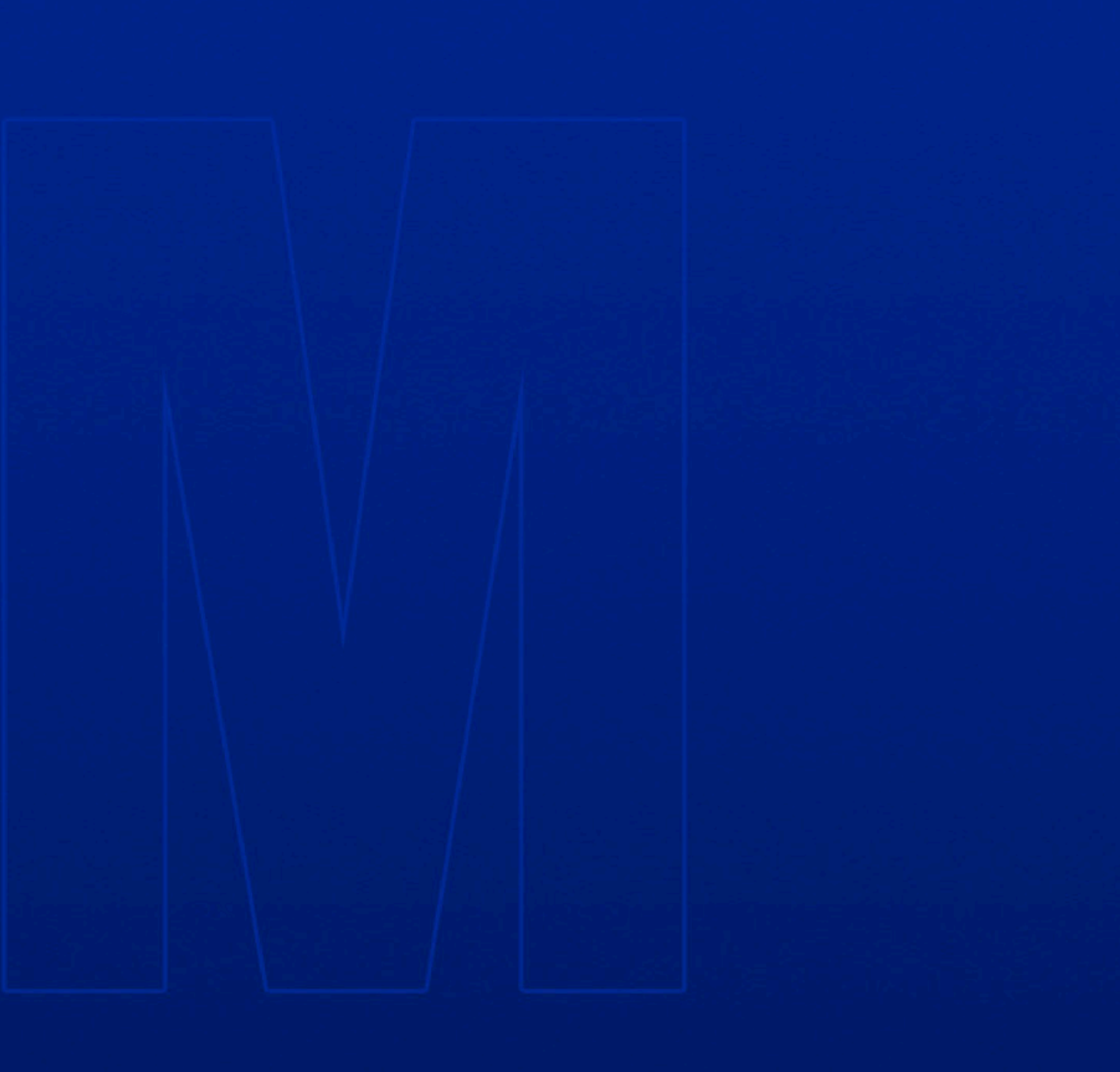

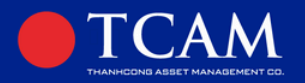

# EKYC \_\_\_\_\_ TẢI ỨNG DỤNG TCAM WEALTH

# Quý nhà đầu tư tải ứng dụng thông qua Mã QR

Hoặc vào App Store (đối với hệ điều hành IOS/CH play đối với hệ điều hành Android), để tải ứng dụng.

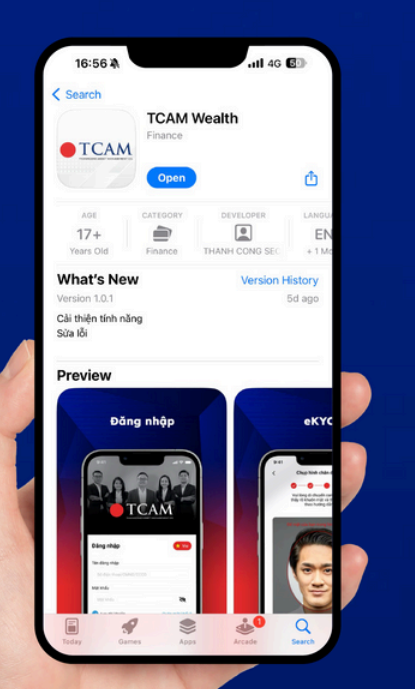

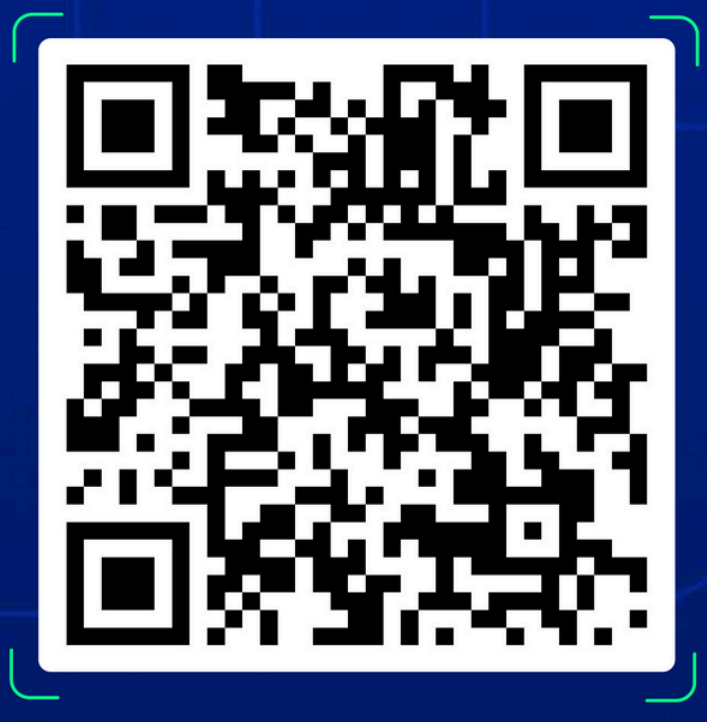

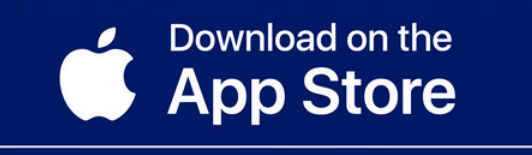

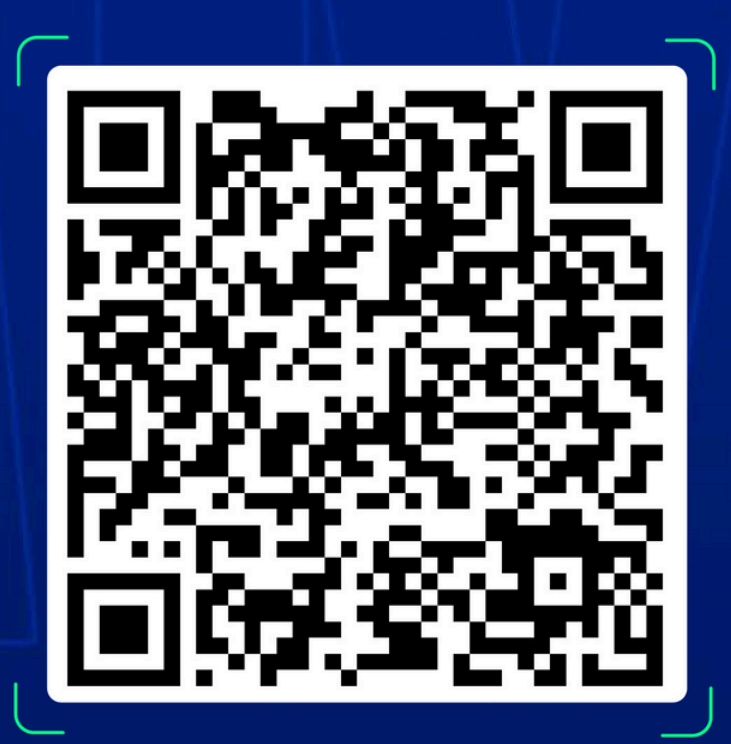

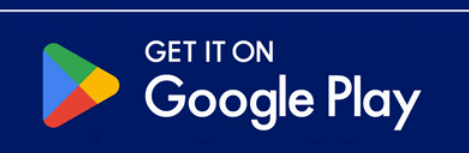

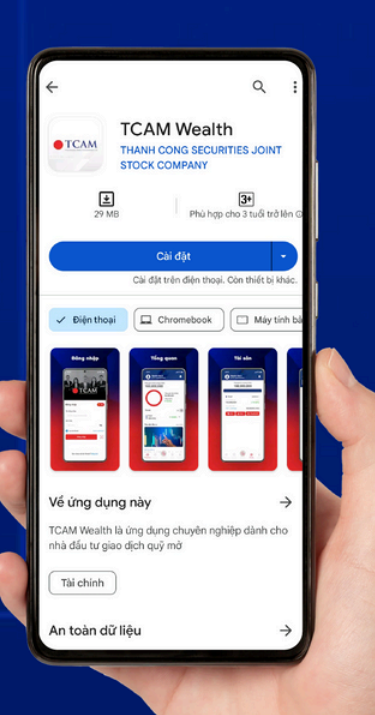

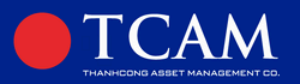

# ĐĂNG KÝ TÀI KHOẢN

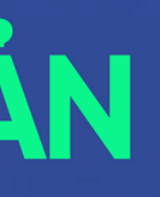

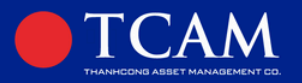

# BƯỚC 01: Đăng ký thông tin và xác thực tài khoản

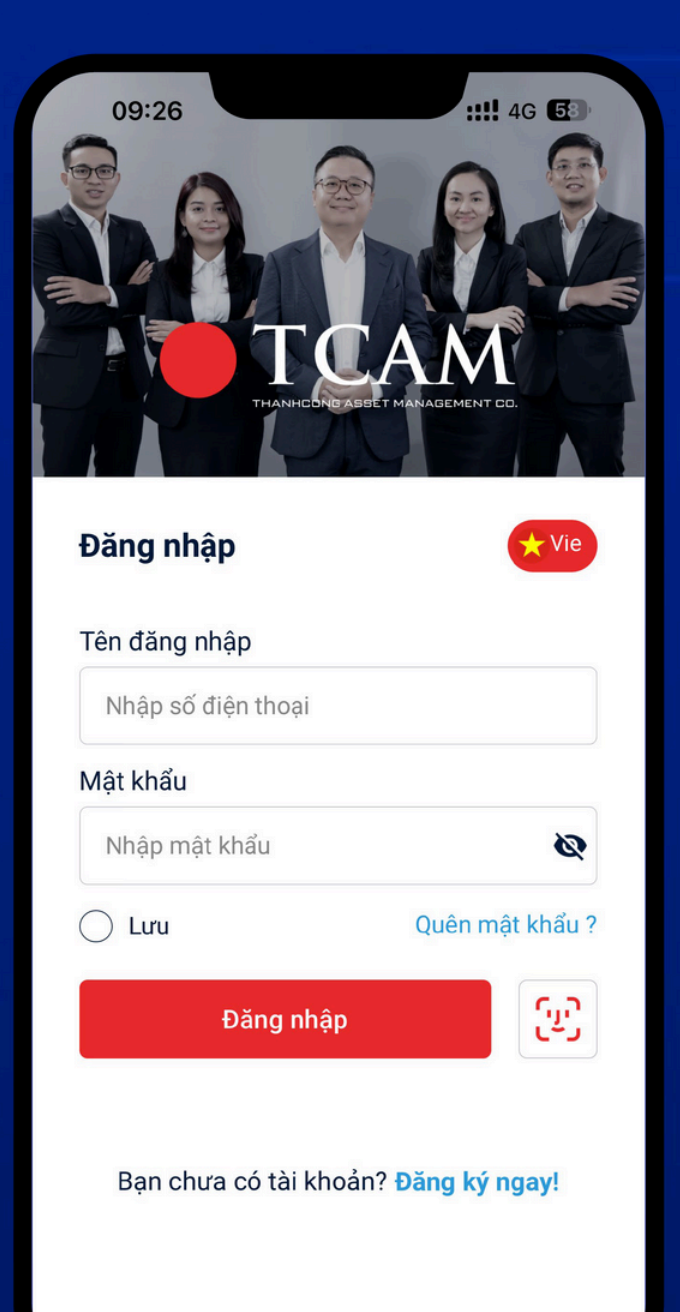

Quý Nhà đầu tư mở app TCAM Wealth vừa tải, và chọn **"Đăng ký ngay"** để tạo tài khoản.

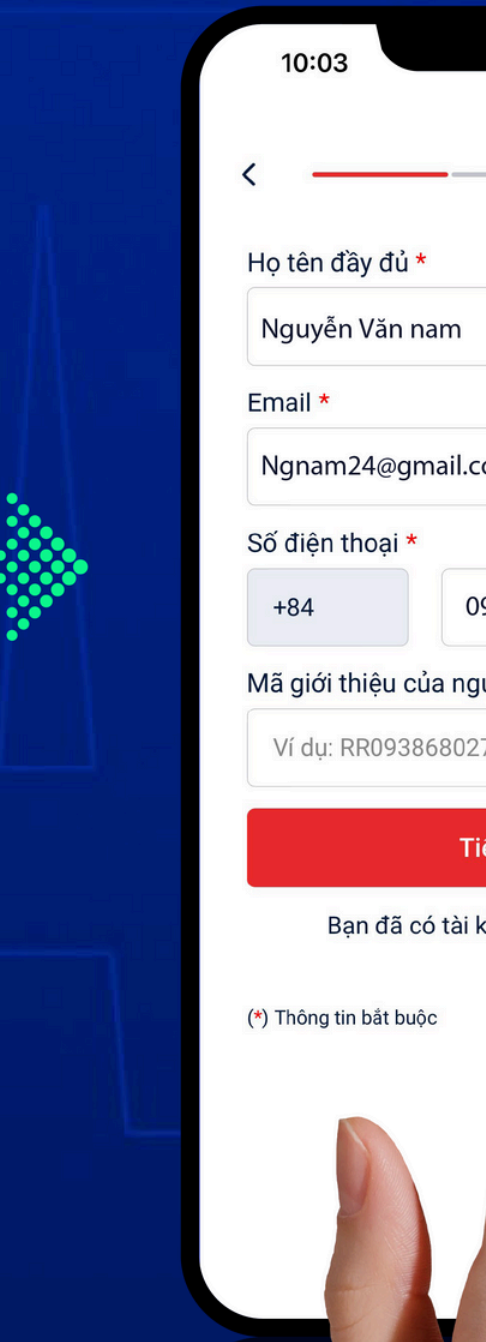

| :::: 4G 🕤                             |
|---------------------------------------|
|                                       |
| am                                    |
| nail.com                              |
| 09xx xxx 123                          |
| ủa người bán hàng                     |
| 680277                                |
| Tiếp tục<br>ó tài khoản<br>hập!<br>hc |
|                                       |

### Nhập thông tin **Họ và tên, Email**, Số điện thoại.

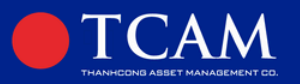

| 10:04                             | ::!! 4G 5                 |
|-----------------------------------|---------------------------|
| <                                 |                           |
| <b>Tạo mật</b><br>Bảo mật thông t | <b>khẩu</b><br>in cá nhân |
| Tên đăng nhập                     |                           |
| Ngnam24                           |                           |
| Mật khẩu                          |                           |
| Nam_123                           | Ø                         |
| Nhập lại mật khẩu                 |                           |
| Nam_123                           | Ø                         |

### Mật khẩu bao gồm:

- Chiều dài tối thiểu là 6 và tối đa là 40
- Bao gồm chữ thường (a-z) và chữ in hoa (A-Z)
- Chứa ít nhất một số (0-9) hoặc ký hiệu đặc biệt

Tiếp tục

### Tạo mật khẩu cho ứng dụng TCAM Wealth

### Lưu ý

 Chiều dài tối thiểu là 6 tối đa là 40

 Bao gồm chữ thường (a-z) và ít nhất 1 chữ in hoa (A-Z)

 Chứa ít nhất 1 chữ số (0-9) hoặc 1 ký tự đặc biệt (!@#...)

| Ma xac thuc MO TAI<br>cua Quy NDT la <u>061</u><br>trong vong 90 giay.<br>ma nay cho bat ky a |  |
|-----------------------------------------------------------------------------------------------|--|
| < Xác th                                                                                      |  |
| Vui lòng nhập<br>được gửi đến số<br><b>Mã OTP sẽ h</b> ê                                      |  |
|                                                                                               |  |
| Gửi                                                                                           |  |
| >                                                                                             |  |
|                                                                                               |  |

AI KHOAN LAN DAU <u>61603</u>, hieu luc *I*. KHONG cung cap ai.

### thực tài khoản

p mã xác thực (OTP) đã số điện thoại 0902\*\*\*\*92

hết hạn trong vòng 81s

### ửi lại mã OTP

Nhập mã OTP được gửi về số điện thoại đã đăng ký (Lưu ý mã OTP chỉ có hiệu lực trong vòng 90 giây)

Xác thực

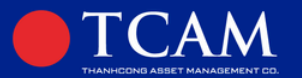

# BƯỚC 02: Xác thực thông tin

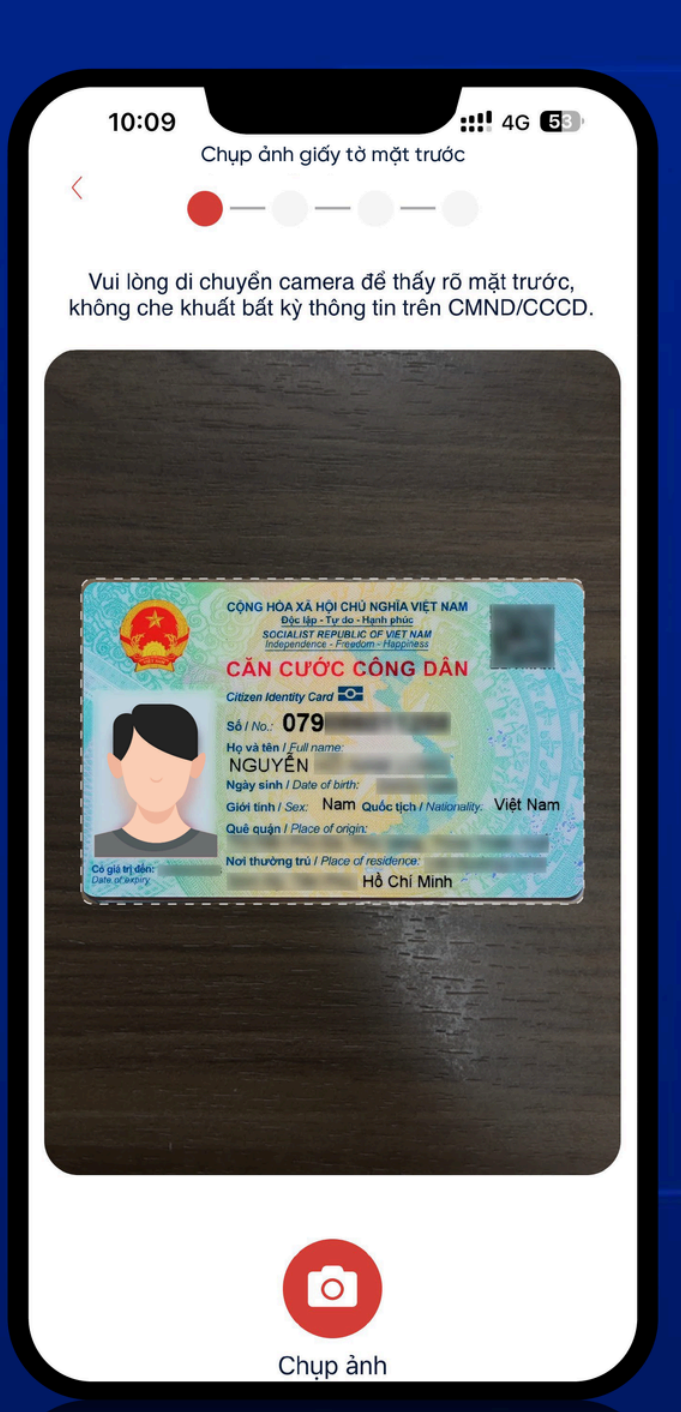

Xác thực **Căn cước công dân.** Quý Nhà đầu tư sử dụng camera của thiết bị để **chụp ảnh mặt trước mặt sau CMND/CCCD.** 

Lưu ý:

Quý Nhà đầu tư lưu ký chụp hình CCCD/CC rõ, không mất góc và không bị lóa sáng, không bị bóng mờ để hệ thống có thể nhận diện và trích xuất thông tin chính xác.

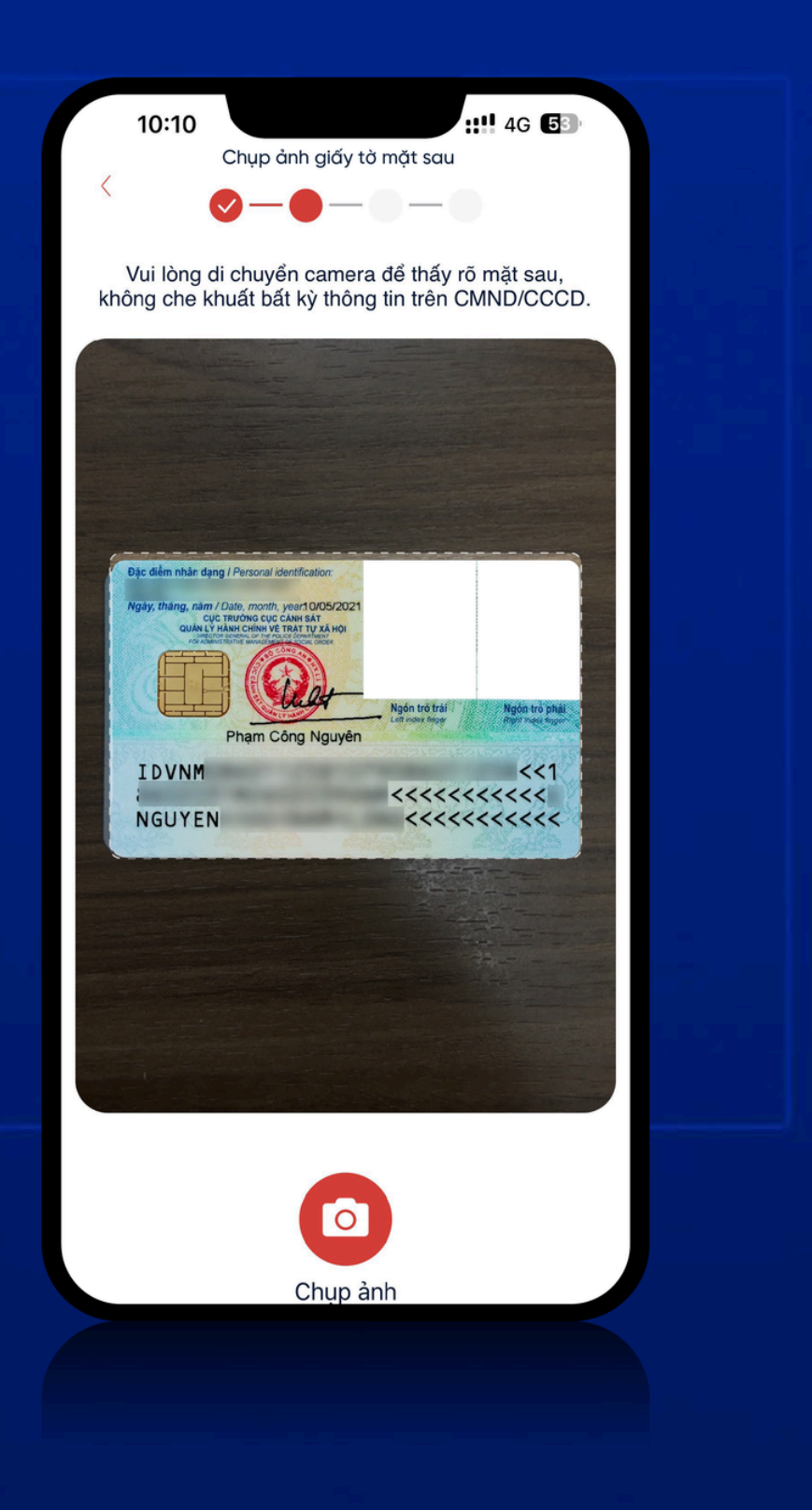

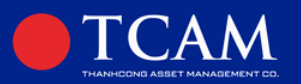

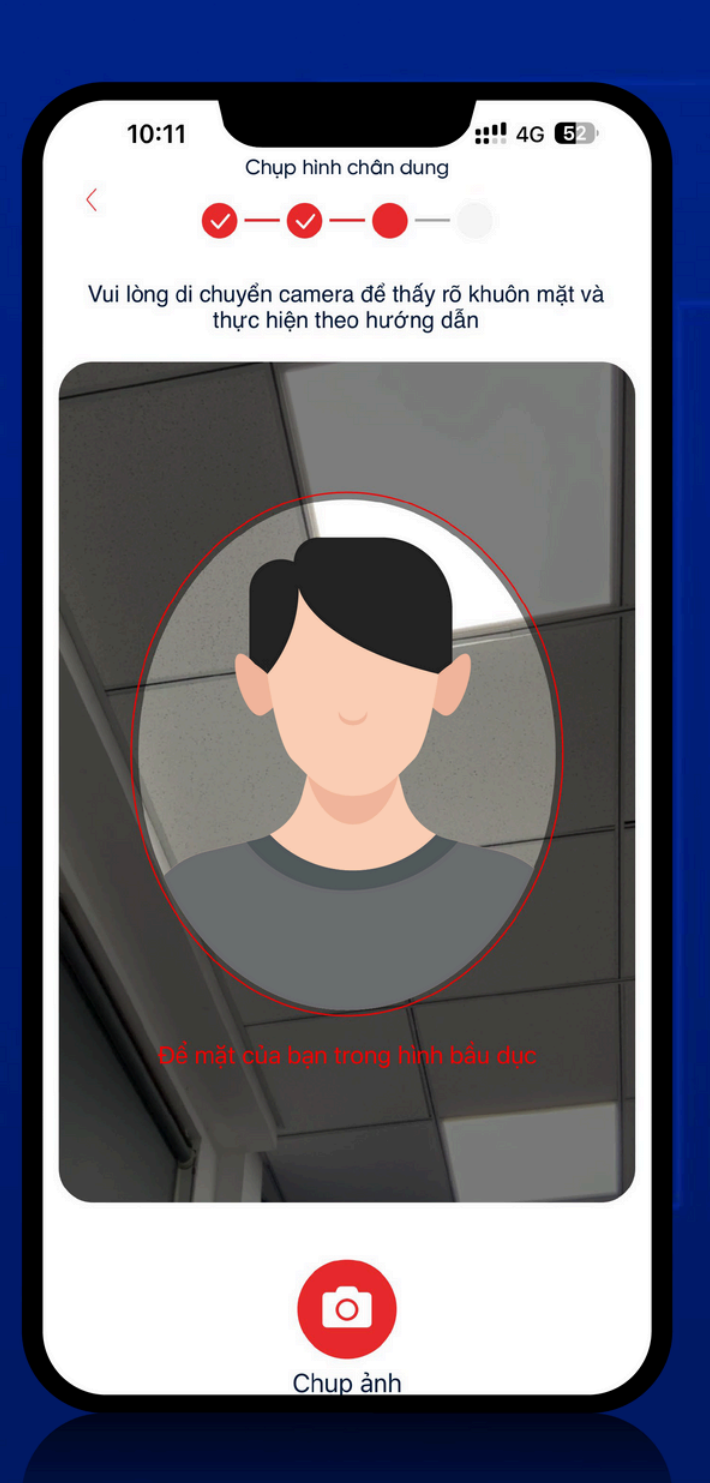

### Xác thực Khuôn mặt Quý Nhà đầu tư vui lòng chụp ảnh khuôn mặt

Lưu ý:

Camera cần đặt cách một khoảng thích hợp để nhận diện được Khuôn mặt.

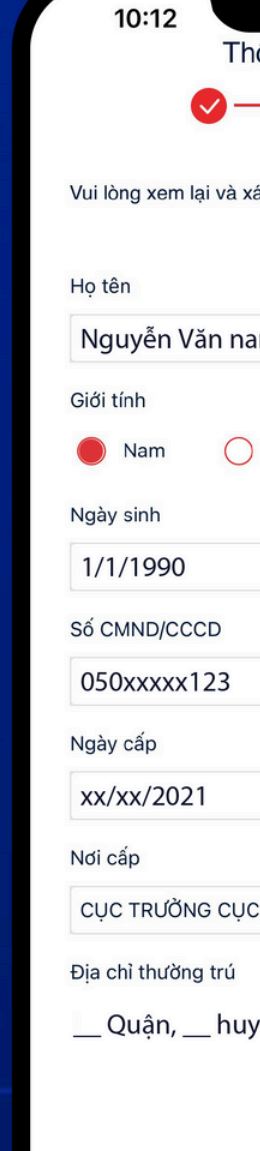

| ::!! 4G <b>5</b> 2                          |
|---------------------------------------------|
| Thông tin cá nhân                           |
|                                             |
| à vác nhận thậng tin dự kị đây là chính vác |
| a xac finan mong tin du of day la chinn xac |
|                                             |
| nam                                         |
|                                             |
| Nữ                                          |
|                                             |
|                                             |
|                                             |
| 3                                           |
|                                             |
|                                             |
|                                             |
| CỤC CẢNH SÁT QUẢN LÝ HÀNH CHÍN              |
| ú                                           |
| nuyện, thành phố                            |
|                                             |
|                                             |
|                                             |
|                                             |

Xác thực thông tin Hệ thống sẽ tự động trích xuất thông tin trên CMND/CCCD của Quý nhà đầu tư. Quý Nhà đầu tư vui lòng kiểm tra lại thông tin.

Xác nhận

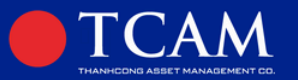

### **BƯỚC 03:** Nhập thông tin tài khoản Ngân hàng nhận tiền khi bán chứng chỉ quỹ

| 10:13                            | 4G 52 |
|----------------------------------|-------|
| K Hồ sơ cá nhân                  |       |
| ⊘ <b>_</b> ⊘_●                   |       |
| Hoàn tất hồ sơ đăng ký           |       |
| Thông tin tài khoản ngân hàng    | ^     |
| 1. Thông tin tài khoản ngân hàng |       |
| Tên chủ tài khoản                |       |
| Nguyễn Văn nam                   |       |
| Số tài khoản                     |       |
| 0123xxxx                         |       |
| Tên ngân hàng                    |       |
| NH TMCP Á Châu                   | ~     |
| Chi nhánh                        |       |
| Sài Gòn                          | ~     |
| La Thông tin cá nhân             | ^     |
|                                  |       |
|                                  |       |

Quý Nhà đầu tư vui lòng đăng ký tài khoản ngân hàng để nhận tiền khi bán chứng chỉ quỹ.

### Lưu ý:

Tiền bán CCQ chỉ được chuyển tới tài khoản ngân hàng cùng tên chủ tài khoản chứng chỉ quỹ được đăng ký ở bước này.

Sau đó, Quý Nhà đầu tư thực hiện kiểm tra lại thông tin cá nhân của mình một lần nữa.

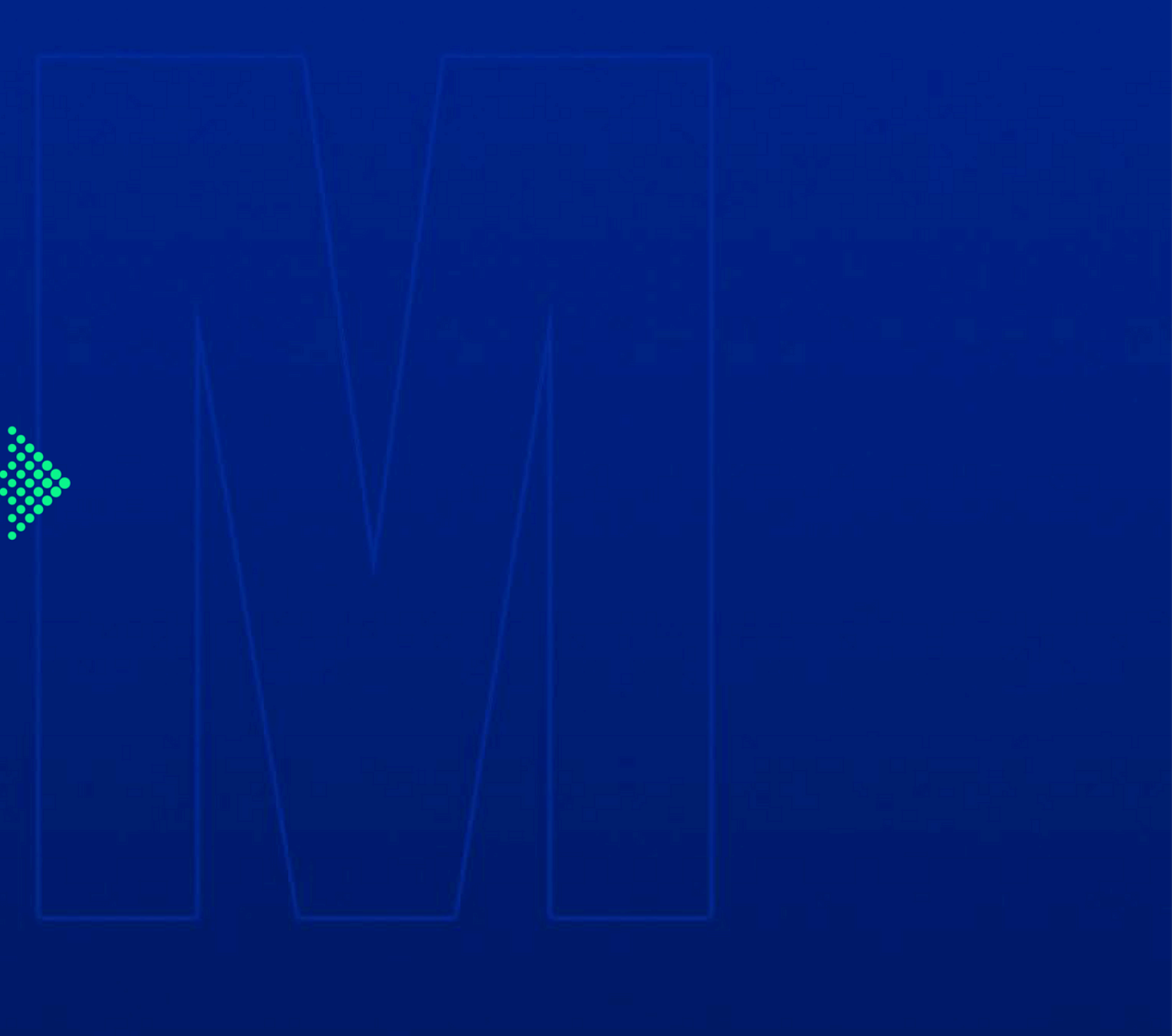

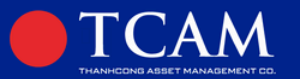

# **BƯỚC 04:**

# Thực hiện khảo sát đánh giá khẩu vi rủi ro của Nhà đầu tư

| 10:15                  | 10:15 ::!! 4G <b>E</b>                                             |            |
|------------------------|--------------------------------------------------------------------|------------|
| <                      | Hồ sơ cá nhân                                                      |            |
| 🗎 Đánh gi              | á mức độ rủi ro                                                    | ^          |
| 1. Thời gian           | đầu tư dự kiến                                                     |            |
| Dưới 12 t              | háng                                                               | ~          |
| 2. Mức độ c            | hấp nhận rủi ro                                                    |            |
| Cao                    |                                                                    | ~          |
| 3. Kinh nghi           | ệm trong đầu tư Chứng Khoán                                        |            |
| Trên 5 nă              | m                                                                  | ~          |
| Chính sách             | cổ tức                                                             |            |
| Tái đầu tư             | ſ                                                                  | ~          |
| 🔛 Điều kh              | oản điều kiện mở tài khoản                                         | ^          |
| Điều khoản s           | sử dụng                                                            |            |
| Để bắt đầ<br>nhận thôr | u thực hiện giao dịch, bạn cần<br>ng tin và đồng ý với các điều kh | xác<br>oản |
|                        |                                                                    |            |

Quý Nhà đầu tư vui lòng thực hiện khảo sát để đánh giá khẩu vị rủi ro khi đầu tư.

Việc khảo sát này giúp đánh giá khẩu vị rủi ro, nhu cầu tài chính của Nhà đầu tư nhằm lựa chọn một danh mục đầu tư phù hợp và hiệu quả.

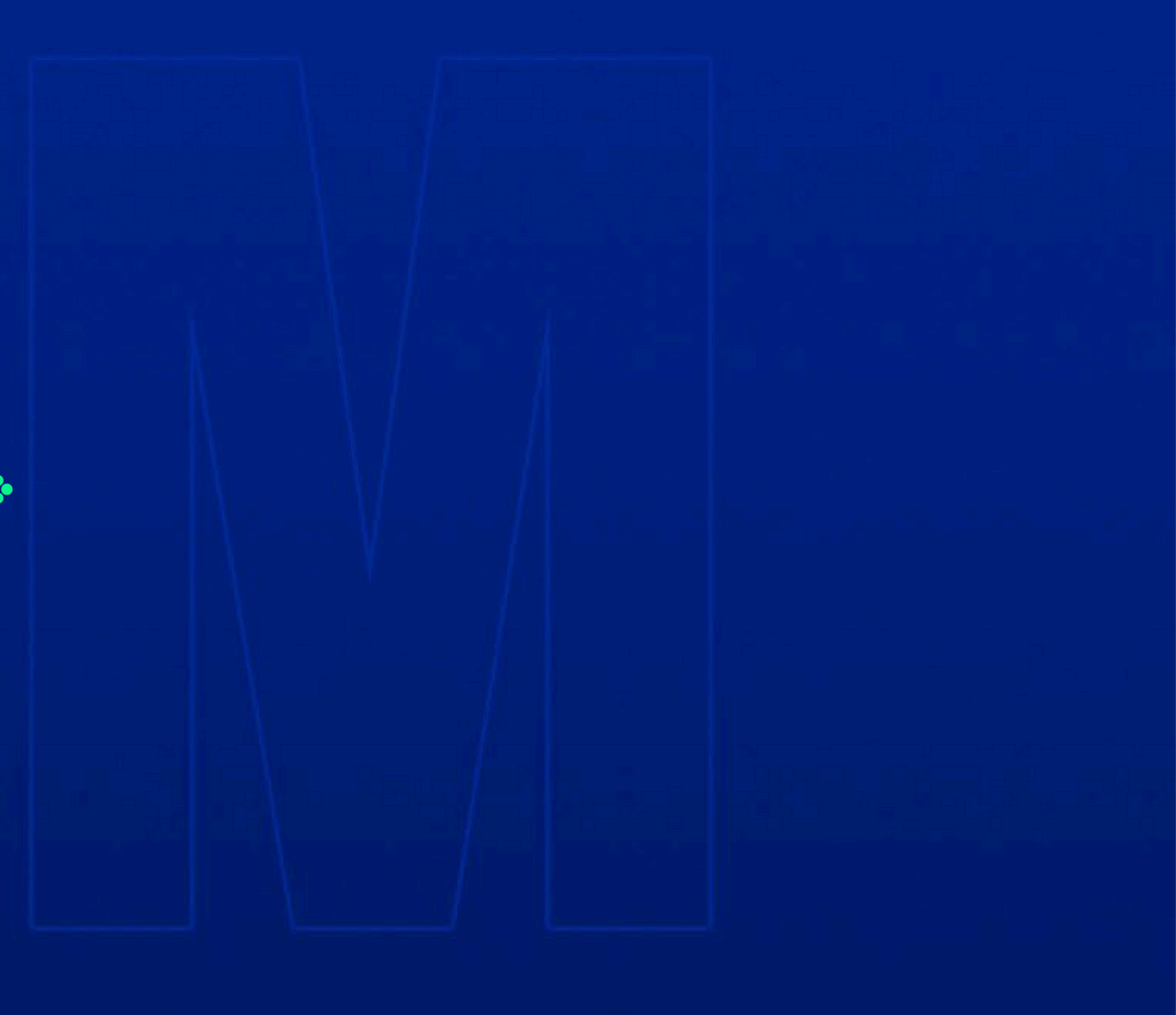

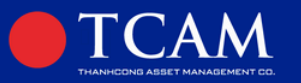

# **BƯỚC 05:**

10:18

Điều khoản sử dụng

(FATCA)

<

## Xác nhận thông tin về Quốc tịch Hoa Kỳ và xác nhận đồng ý với Điều kiện – Điều khoản mở tài khoản giao dịch Quỹ mở TCGF

Quý Nhà đầu tư xác nhận thông tin và đồng ý với điều kiện điều khoản tương ứng với thông tin cá nhân để hoàn tất đăng ký thành công tài khoản.

Để bắt đầu thực hiện giao dịch, bạn cần xác nhận thông tin và đồng ý với các điều khoản và điều kiện bên dưới:
 Sau khi hoàn thành bước xác nhận này, thông tin hợp đồng mở tài khoản sẽ được gửi về email: ngocdungck @gmail.com
 TCAM Xác nhận hoàn thành thông tin cá nhân của Quý KH
 Nhà đầu tư là công dân Mỹ hoặc tổ chức được thành lập hoặc có hoạt động tai Mỹ

Hồ sơ cá nhân

🛃 Điều khoản điều kiện mở tài khoản

11 4G 5

~

Nhà đầu tư không là công dân Mỹ hoặc tổ chức được thành lập hoặc có hoạt động tại Mỹ (NONE FATCA)

🕑 Tôi đồng ý với điều khoản trên

Hoàn tất

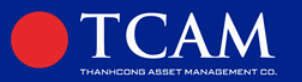

### **BƯỚC 06:** Nhận email thông báo đăng ký tài khoản thành công

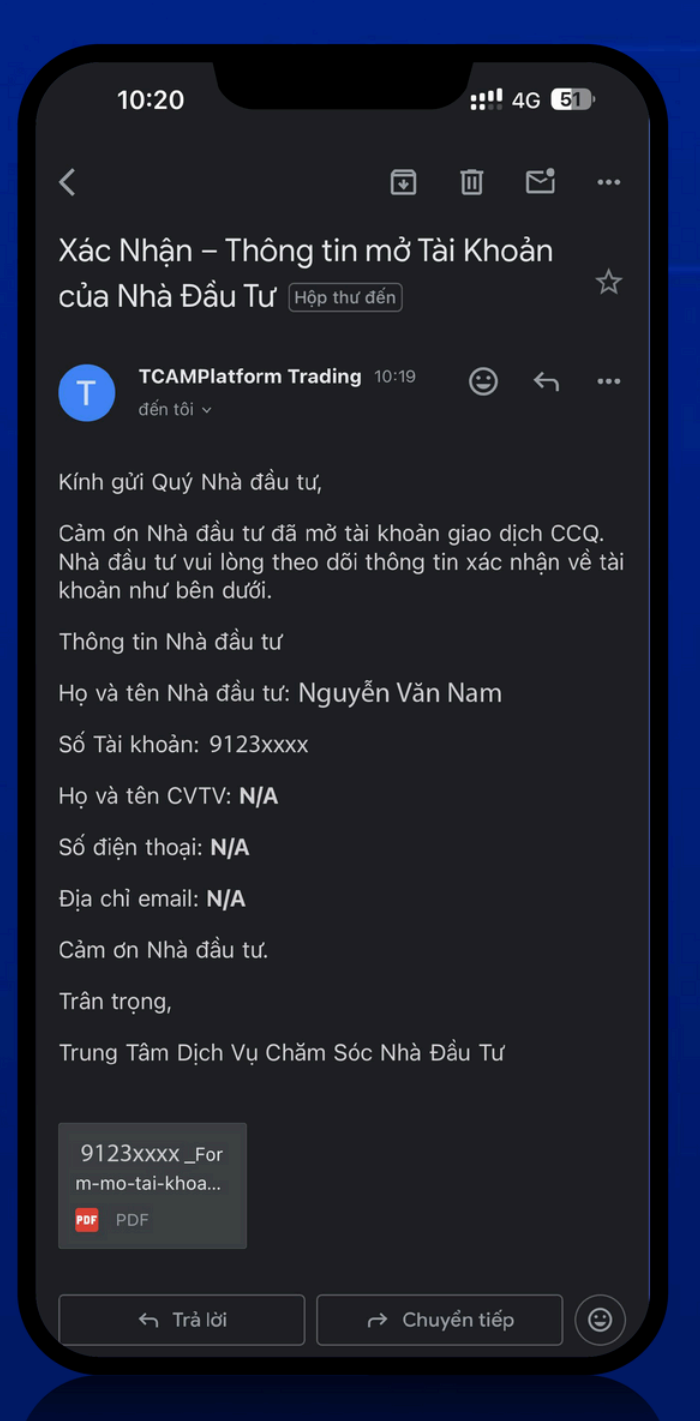

Sau khi đăng ký tài khoản thành công, Quý nhà đầu tư sẽ nhận được email thông báo đính kèm hợp đồng mở tài khoản.

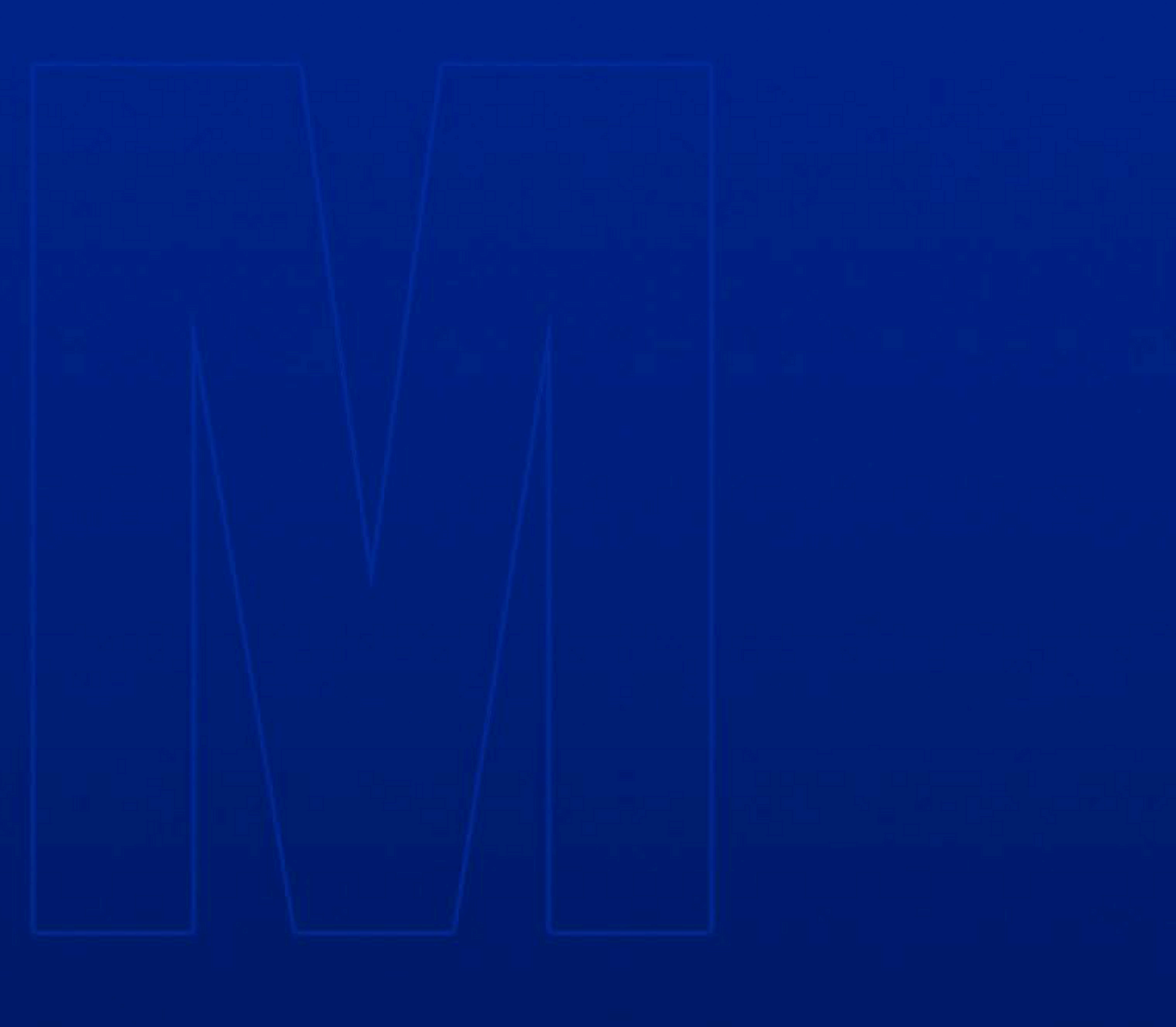

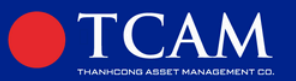

# BƯỚC 07: Ký hợp đồng điện tử trên ứng dụng TCAM Wealth

| 10:22                                          | ::!! 4G 50                                   |
|------------------------------------------------|----------------------------------------------|
| Giấy đăng ký r<br>giao c                       | mở tài khoản<br>dịch                         |
| •TCAM<br>9*                                    | Chưa ký 📀                                    |
| Quý NĐT vui lòng thực hiện<br>Hồ sơ mở tài kho | n ký điện tử để hoàn thiện<br>oản giao dịch. |
| 🐌 Tải giấy đăng ký m                           | ở tài khoản giao dịch                        |
|                                                |                                              |
|                                                |                                              |
|                                                |                                              |
|                                                |                                              |
|                                                |                                              |
|                                                |                                              |
|                                                |                                              |
| 🖸 Tải c                                        | chữ ký                                       |
|                                                |                                              |
|                                                |                                              |
|                                                |                                              |

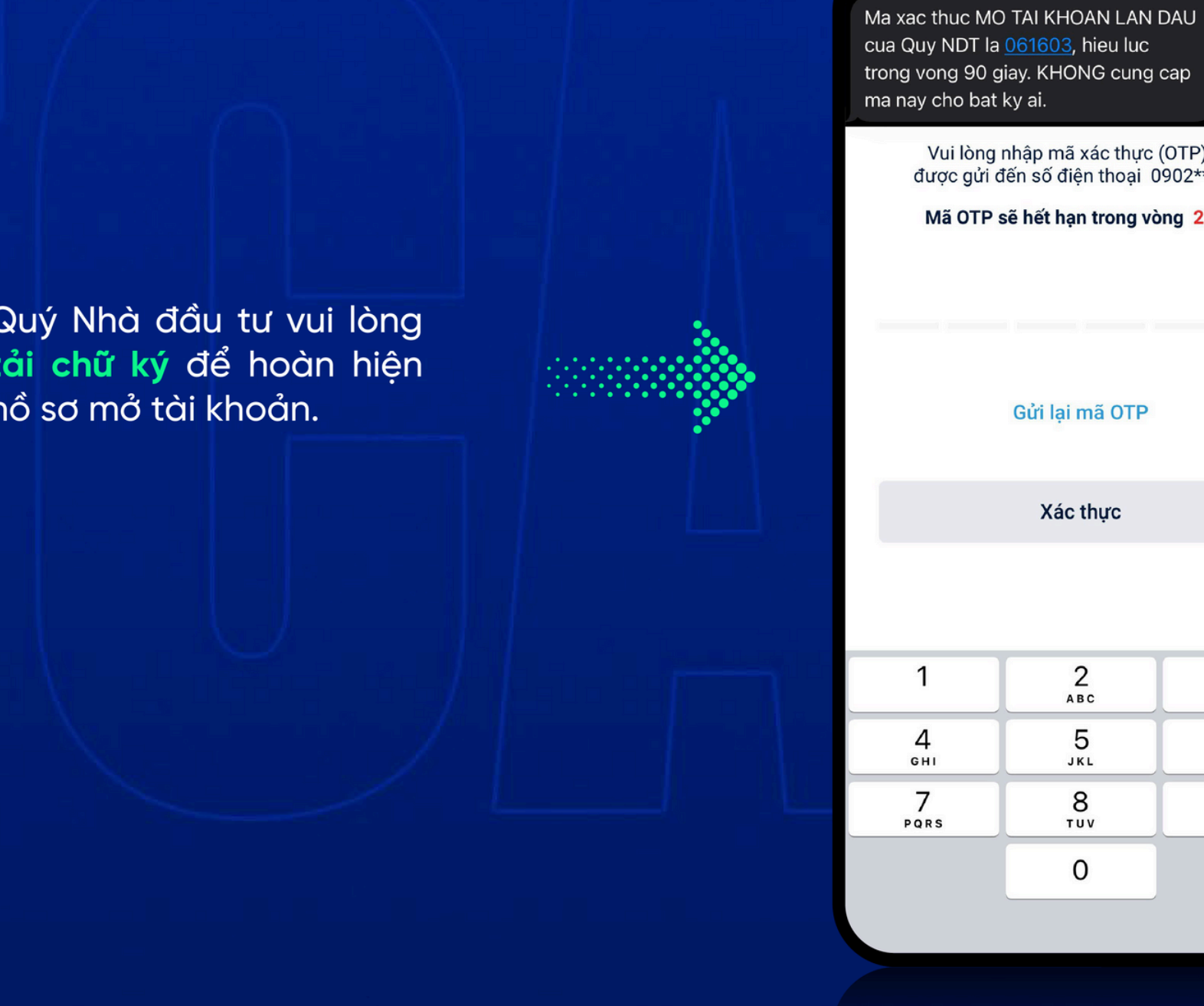

Vui lòng nhập mã xác thực (OTP) đã được gửi đến số điện thoại 0902\*\*\*\*92

Mã OTP sẽ hết hạn trong vòng 298s

### Gửi lai mã OTP

Xác thực

| 2        | 3         |
|----------|-----------|
| ABC      | Def       |
| 5<br>JKL | 6         |
| 8        | 9         |
| TUV      | wxyz      |
| 0        | $\otimes$ |

Nhập mã OTP được gửi về số điện thoại đã đăng ký (Lưu ý mã OTP chỉ có hiệu lực trong vòng 90 giây)

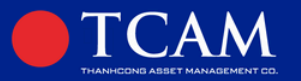

# BƯỚC 08: Kiểm tra trạng thái tài khoản

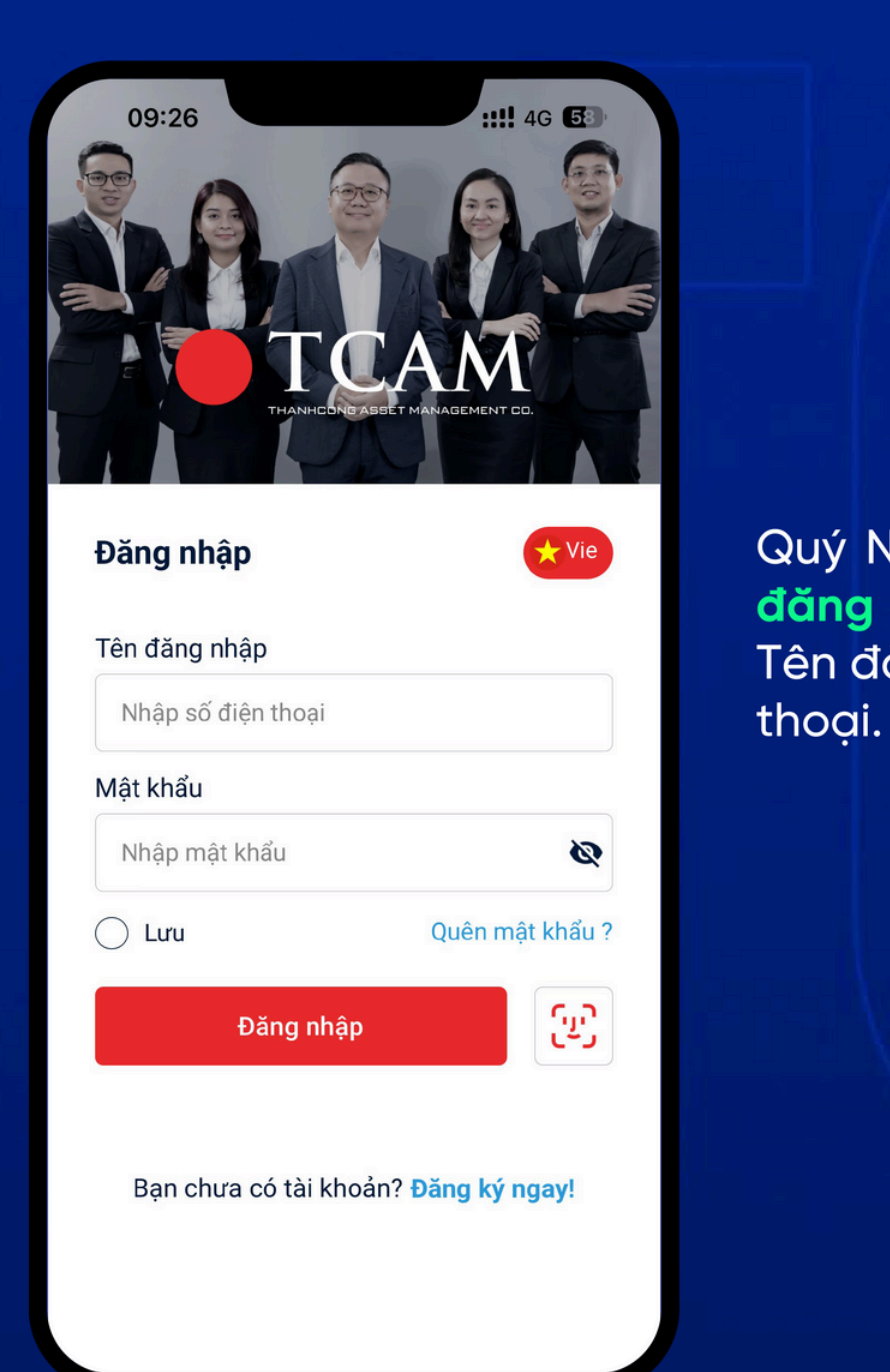

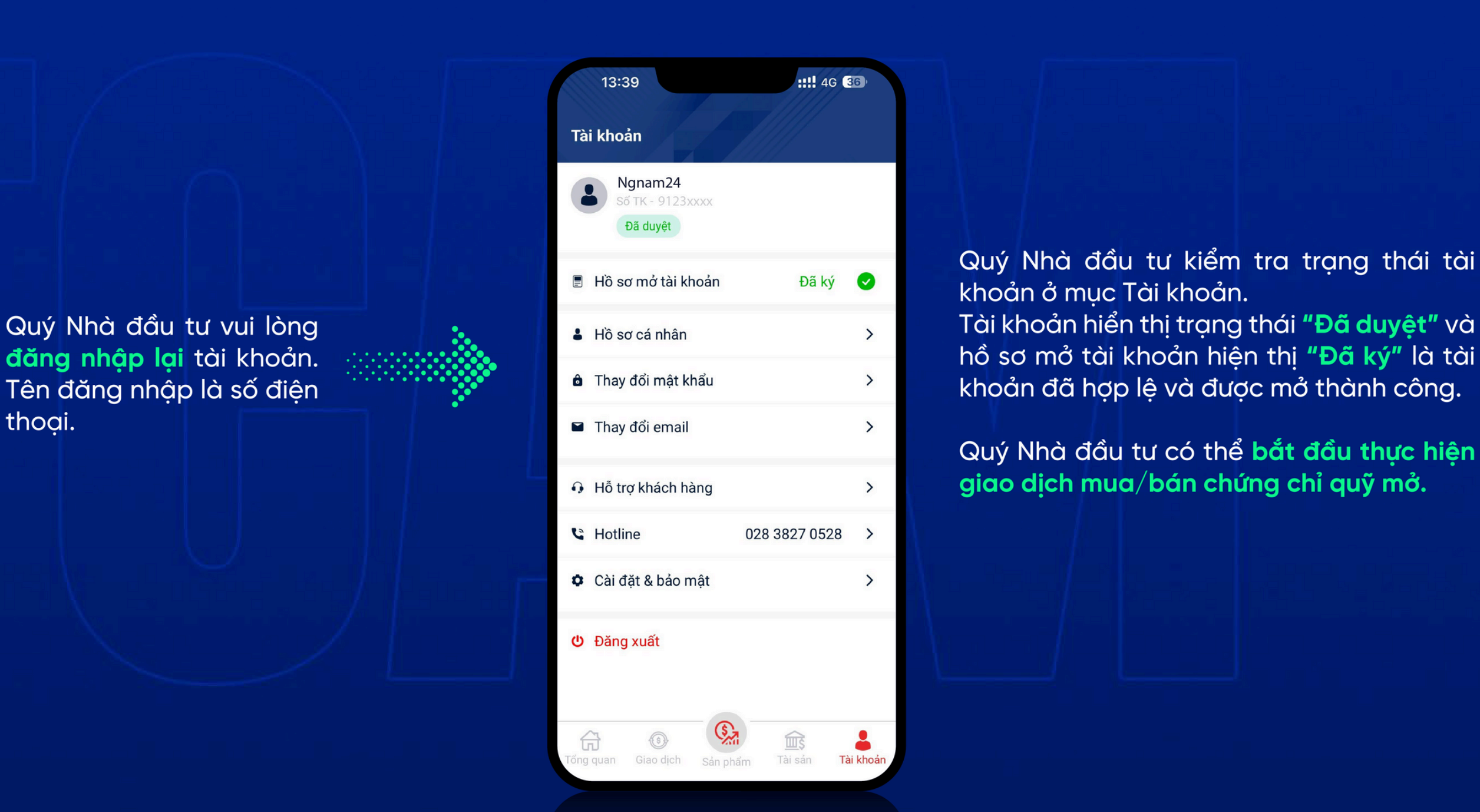

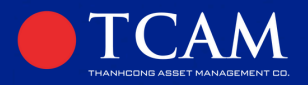

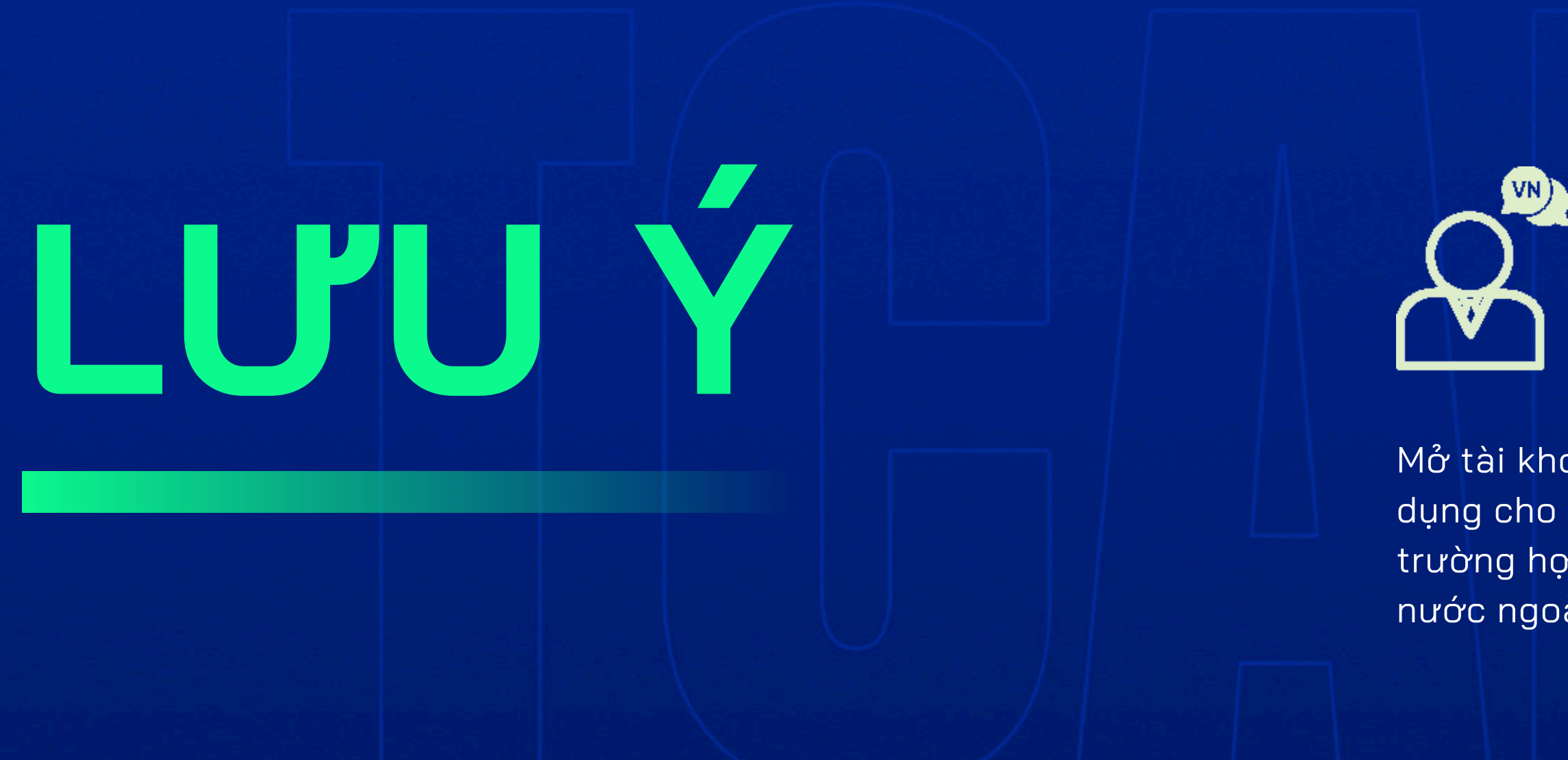

Mở tài khoản giao dịch trên app TCAM Wealth chỉ áp dụng cho nhà đầu tư cá nhân Việt Nam. Đối với những trường hợp là nhà đầu tư tổ chức hoặc nhà đầu tư nước ngoài vui lòng mở trực tiếp tại TCAM.

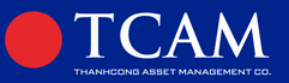

# Điều chỉnh thông tin cá nhân

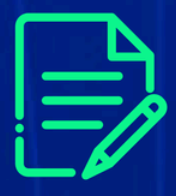

Nhà đầu tư vui lòng liên hệ Đại lý phân phối – nơi mở TK để nhận dược hướng dẫn điều chỉnh.

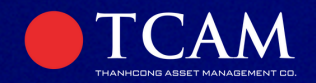

# **D2** HƯỚNG DẪN SỬ DỤNG APP **GIAO DỊCH CHỨNG CHỈ QU**Ỹ

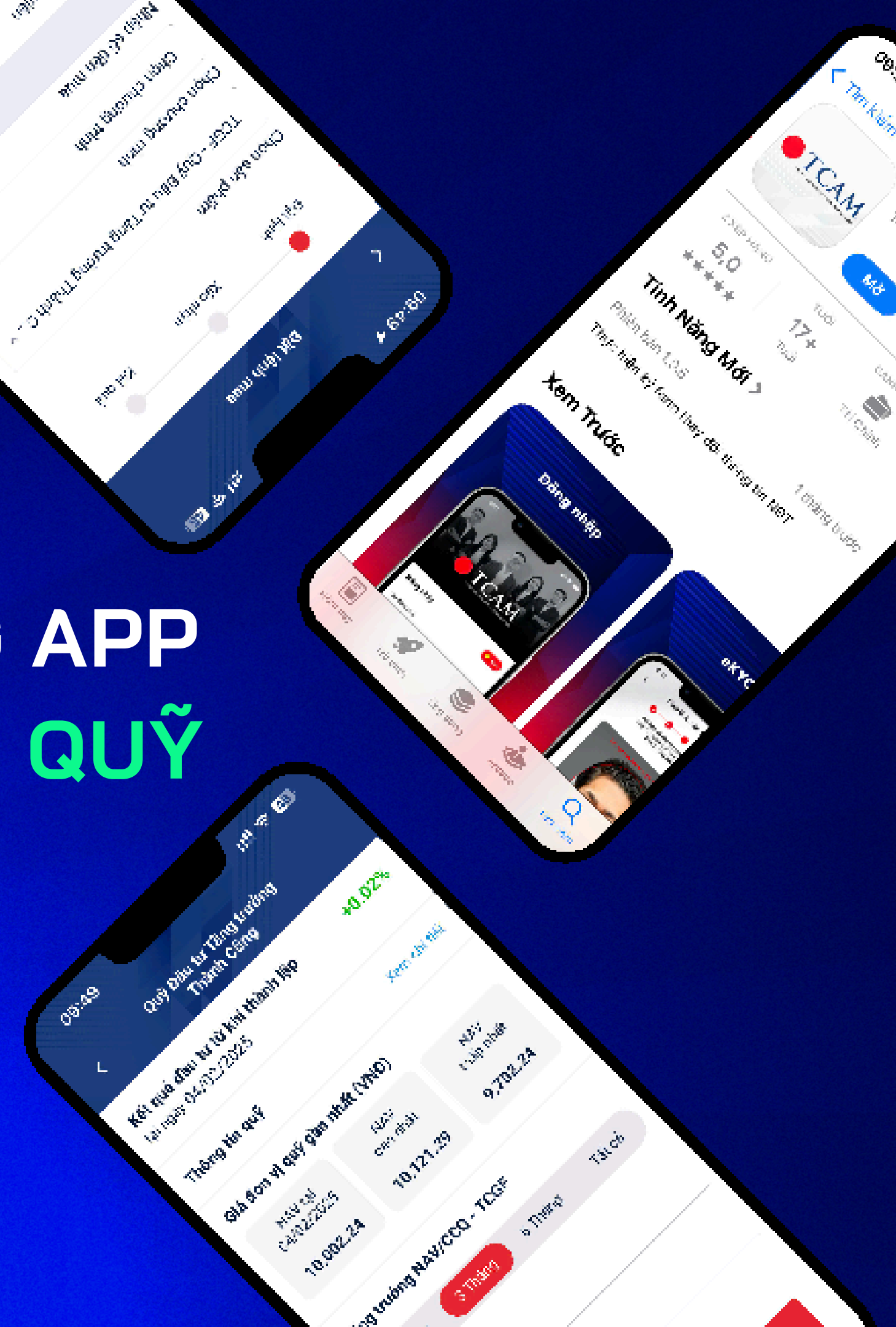

Ì

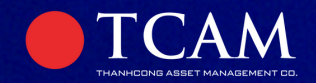

# HƯỚNG DẦN ĐẶT LỆNH MUA VÀ BÁN TRÊN APP TCAM WEALTH

|     | 10:58                             |                                                 | .!! \$ 93                                        |
|-----|-----------------------------------|-------------------------------------------------|--------------------------------------------------|
| <   |                                   | Đặt lệnh mua                                    |                                                  |
|     | Đặt lệnh                          | Xác nhận                                        | Kết quả                                          |
| Cho | ọn sản phẩm<br>ГCGF - Quỹ Đ       | ầu tư Tăng trưở                                 | ng Thành C ~                                     |
| Chợ | on chương trì                     | inh                                             |                                                  |
| CGF | Định kỳ -                         | Linh hoạt                                       |                                                  |
| Nha | ập số tiền mu                     | Ja                                              |                                                  |
|     |                                   |                                                 | 100.000.000                                      |
|     | 🚯 Số tỉ                           | 🚯 Số tiền đầu tư tả<br>ền đăng ký mua là bộ     | ối thiểu 100,000 (VNĐ)<br>ji số của 10,000 (VNĐ) |
| I   | Chương trình Cł<br>TCGF là chương | nương trình đầu tư đị<br>1 trình đầu tư tự động | nh kỳ linh hoạt Quỹ<br>1 và liên tục             |
|     | Quay lạ                           | i                                               | Xác nhận                                         |
|     | 1                                 | 1                                               | M                                                |

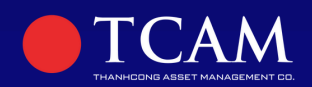

# GIAO DICH MUA

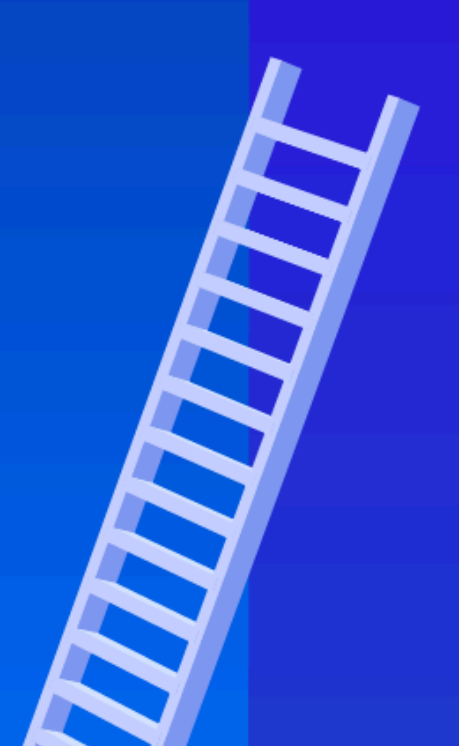

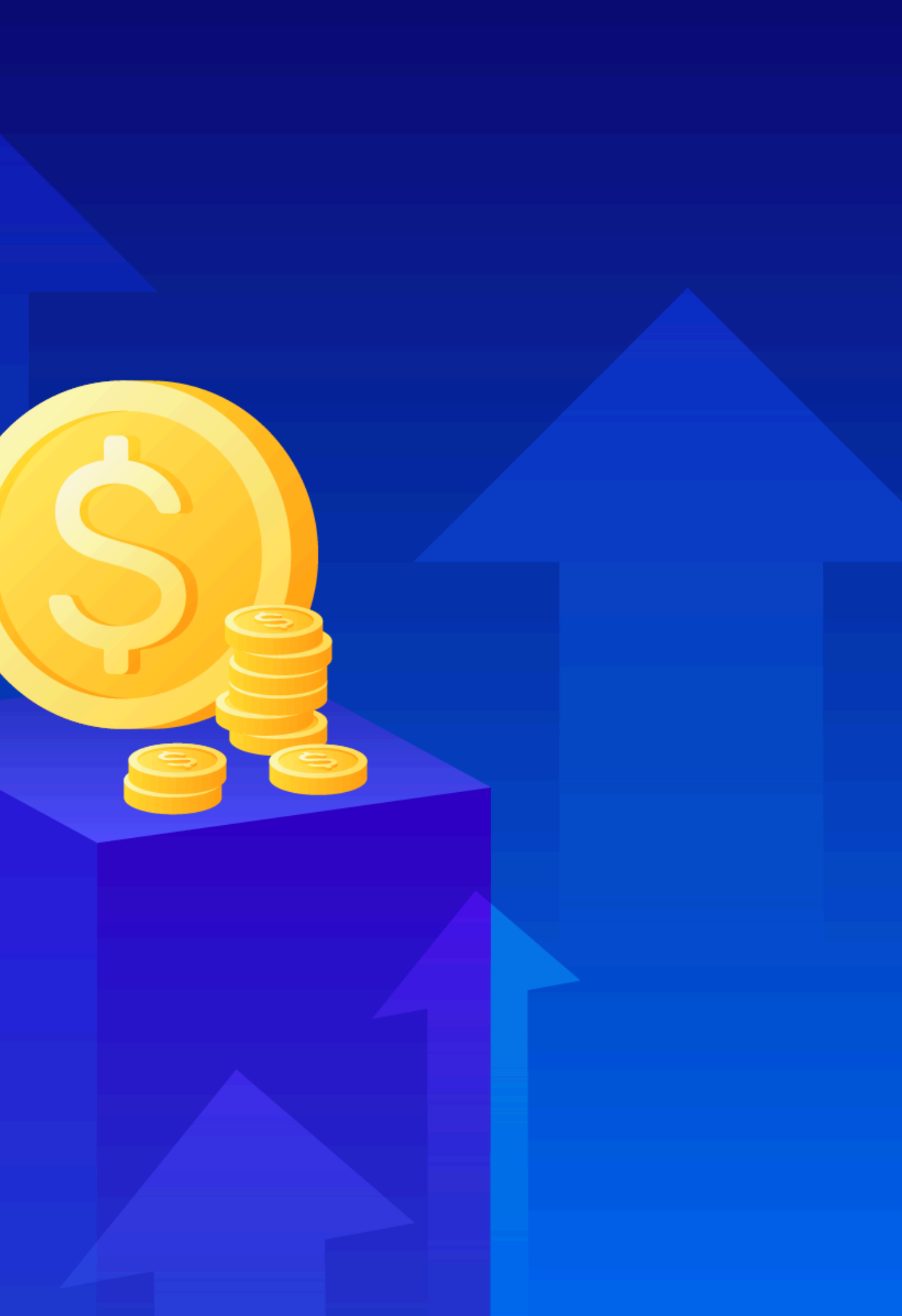

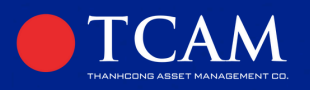

# **B1**

Đăng nhập tài khoản, vào mục Giao dịch và nhấn chọn tạo lệnh mua

| 13:32               | ::!                        | 4G 67+       |
|---------------------|----------------------------|--------------|
| Giao dịch           |                            |              |
| Lệnh chờ xử lý Lịch | sử giao dịch Quả           | n lý định kỳ |
| Lệnh chờ mua        | Lệnh chờ bán               | Lệnh chu     |
| rong so renn: u     |                            |              |
|                     |                            |              |
| L.                  |                            |              |
| Hiện tại quý        | khách chưa tạo lệ          | nh           |
|                     |                            |              |
|                     |                            |              |
| Tạ                  | o lệnh mua                 |              |
| Constant Giao dich  | Standarim Tai sain         | Tèi khoàn    |
| and dama and digit  | and protection of a second |              |

# **B2**

Nhập thông tin, chọn sản phẩm "TCGF- Quỹ Đầu tư Tăng trưởng Thành Công", chọn loại chương trình mong muốn, nhập số tiền mua, nhấn chọn xác nhận. Như ảnh minh họa, số tiền đặt mua là 50 triệu đồng.

| 10:20            |                           |                              | ::!! 46 (91)                               |
|------------------|---------------------------|------------------------------|--------------------------------------------|
| <                | Đặt lện                   | n mua                        |                                            |
| •                | -                         |                              | -                                          |
| Đặt lệnh         | Xác n                     | hận                          | Kēt quá                                    |
| Chọn sản phẩm    | 1                         |                              |                                            |
| TCGF - Quỹ €     | lầu tư Tăn                | g trưởng                     | g Thành C 🗸                                |
| Chọn chương tr   | ình                       |                              |                                            |
| TCGF XXXXX       | x                         |                              | ~                                          |
| Nhập số tiền m   | Ja                        |                              |                                            |
| 50,000,000       |                           |                              |                                            |
| G Số t           | 6 Số tiên<br>ền đảng ký n | đầu tư tối l<br>nua là bội s | thiếu 100,000 (VNĐ)<br>tố của 10,000 (VNĐ) |
| Mã tư vấn viên   |                           |                              |                                            |
| Nhập mã tư và    | ín viên                   |                              |                                            |
| Phí mua          |                           |                              |                                            |
| 0 (VNĐ)          |                           |                              | Xem biểu phi                               |
| Thời điểm đóng : | ю́   1                    | liên mua c                   | ủa Nhà đầu tư                              |
| Ourse la         |                           |                              | 4 <b>1</b> - <b>1</b>                      |

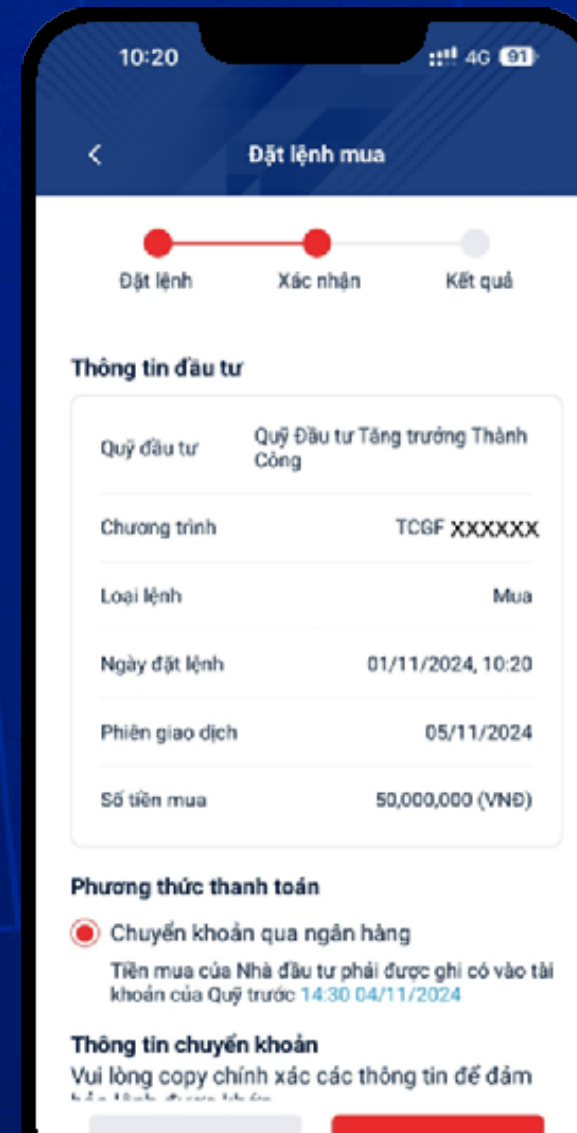

# HƯỚNG DẪN ĐẶT MUA VÀ CHUYỂN TIỀN CCQ TCGF

| hiên giao dịch | 05/11/2024       |
|----------------|------------------|
| ố tiên mua     | 50,000,000 (VNĐ) |

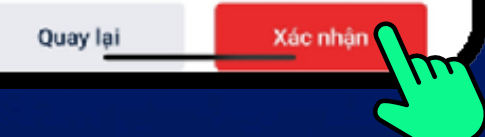

### Kiểm tra lại thông tin và nhấn chọn

Xác nhân

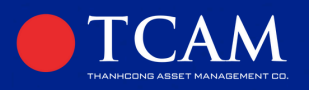

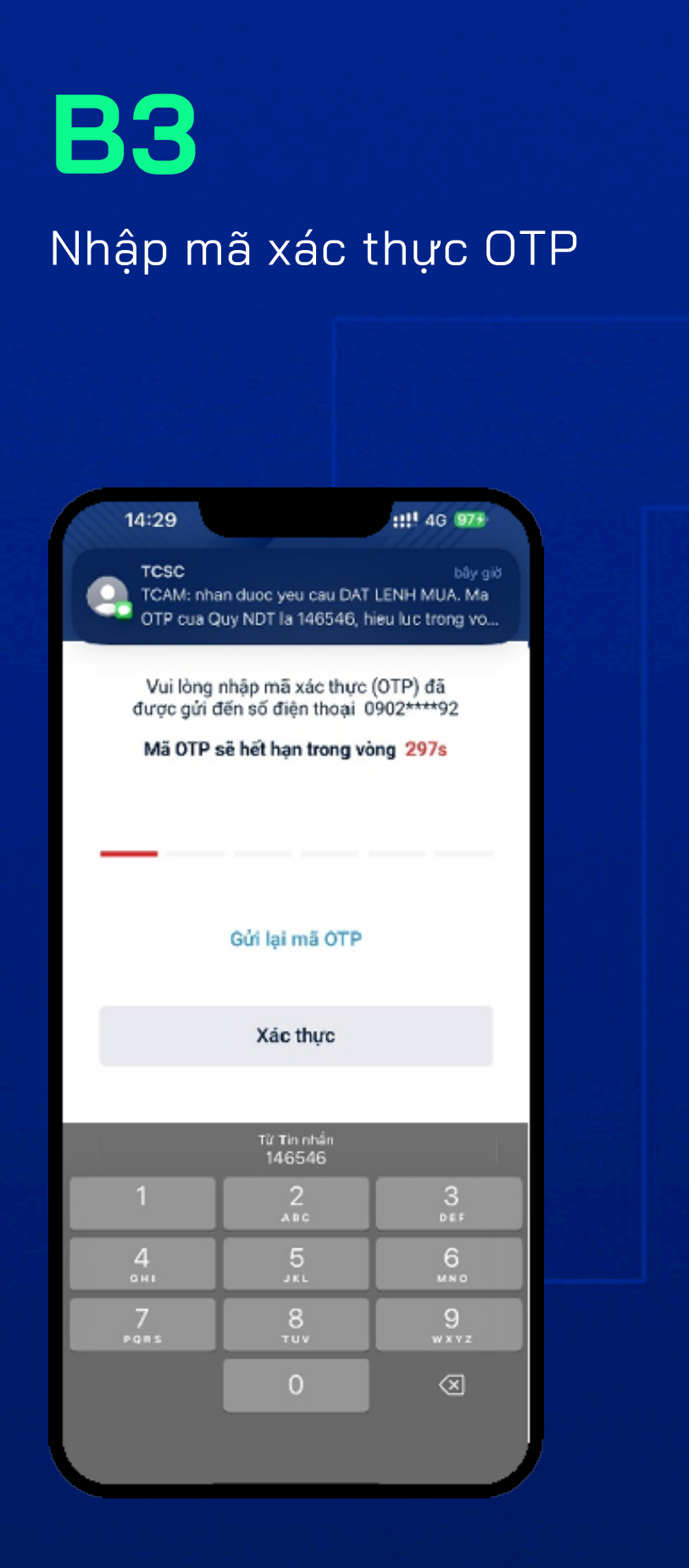

# **B4**

Để xác nhận lệnh mua, Nhà đầu tư nhấn chọn xác nhận một lần nữa. Tại phần xác nhận thanh toán, Nhà đầu tư tiếp tục nhấn chọn xác nhận.

| 10:20           | ::!! 4G 91                           |
|-----------------|--------------------------------------|
|                 | Dật lệnh mua                         |
| Đặt lệnh        | Xác nhận Kết quả                     |
| ông tin đầu tư  |                                      |
| Quỹ đầu tư      | Quỹ Đầu tư Tăng trưởng Thành<br>Công |
| Chương trình    | TCGF XXXXXXX                         |
| Loại lệnh       | Mua                                  |
| Ngày đặt lệnh   | 01/11/2024, 10:20                    |
| Phiên giao dịch | 05/11/2024                           |
| 55 tillo muo    | 50.000.000 (VNĐ)                     |

Tiền mua của Nhà đầu tự phải được ghi có vào tài khoản của Quỹ trước 14:30 04/11/2024

Xác nhân

Thông tin chuyển khoản Vui lòng copy chính xác các thông tin để đảm had a think of our tok do

Quay lai

# HƯỚNG DẪN ĐẶT MUA VÀ CHUYỂN TIỀN CCQ TCGF

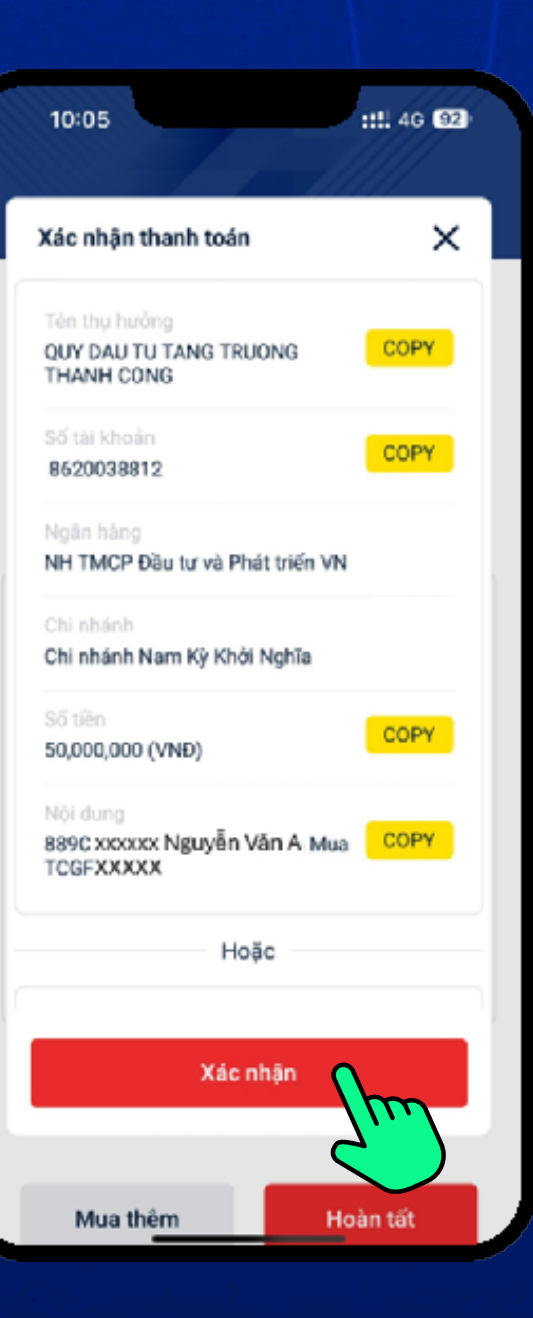

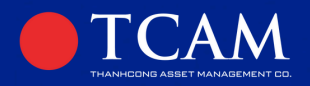

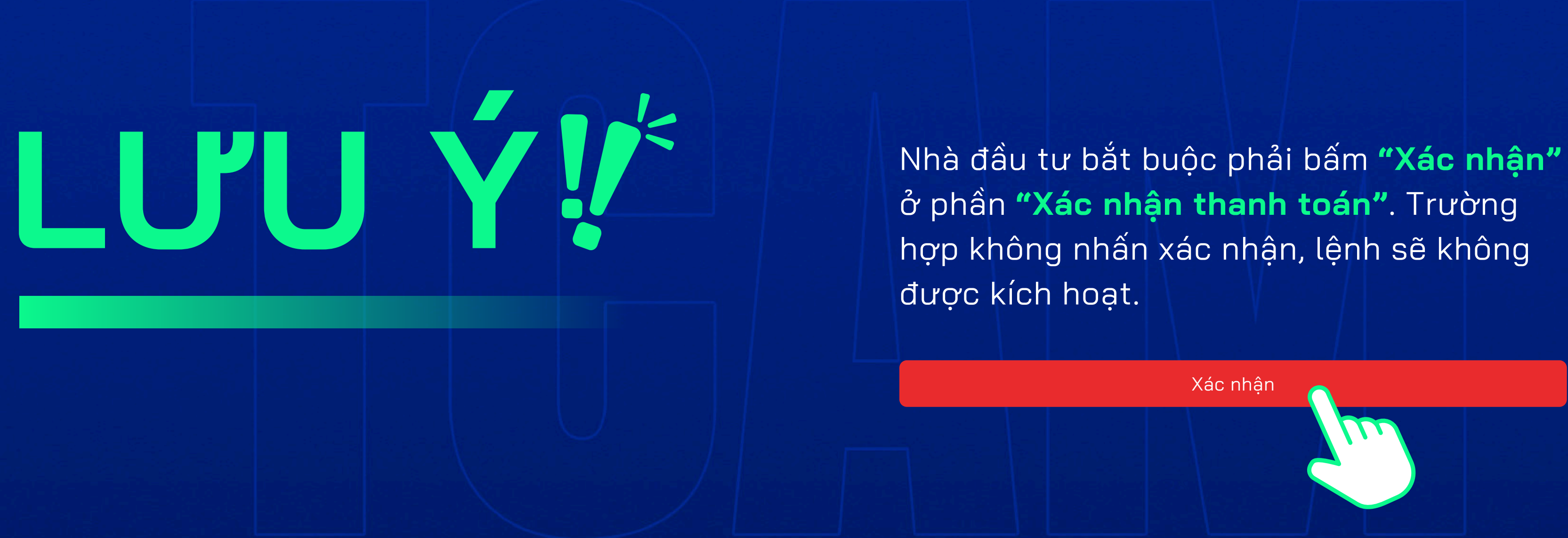

# HƯỚNG DẪN ĐẶT MUA VÀ CHUYỂN TIỀN CCQ TCGF

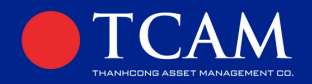

# **B5**

Nộp tiền mua Chứng chỉ Quỹ Nhà đầu tư vào phần giao dịch, tại mục lệnh chờ xử lý, nhấn chọn vào lệnh vừa đặt.

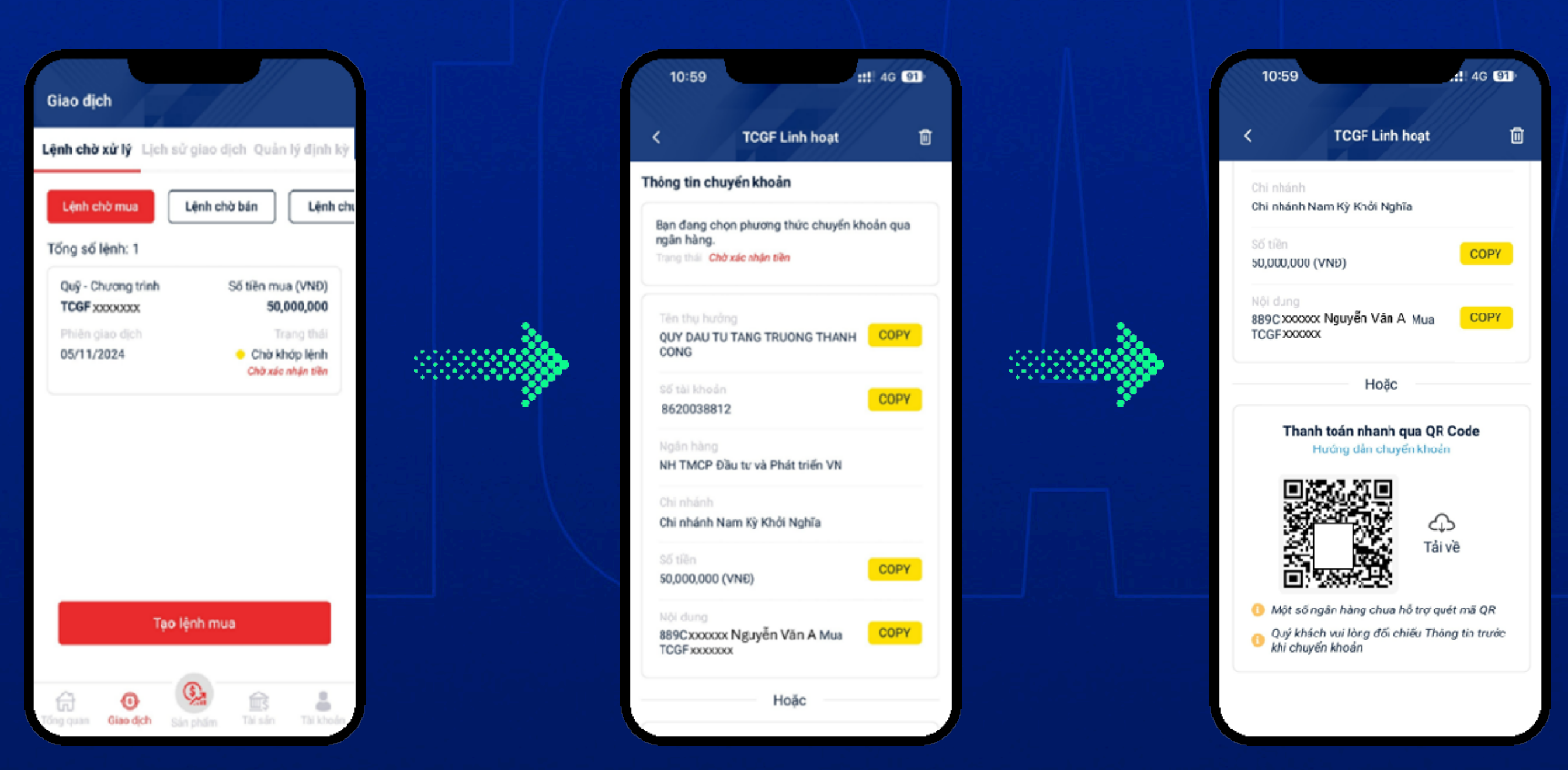

# HƯỚNG DẪN ĐẶT MUA VÀ CHUYỂN TIỀN CCQ TCGF

Tại phần thông tin chuyển khoản, Nhà đầu tư thực hiện chuyển tiền vào tài khoản nhận tiền của Quỹ TCGF bằng 2 hình thức: Quét mã QR hoặc lệnh chuyển khoản thường

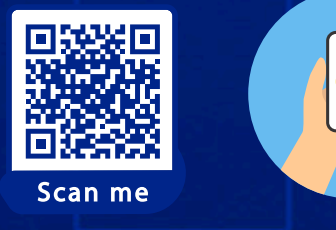

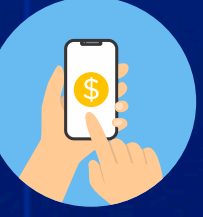

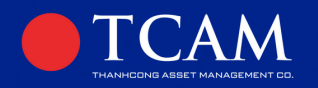

۲

### Trường hợp Quét mã QR

- Nhà đầu tự tải ảnh mã QR
- Đăng nhập ứng dụng ngân hàng, vào mục thanh toán qua mã QR
- Nhấn nút tải ảnh lên, chọn ảnh mã QR vừa tải
- Kiểm tra lai thông tin và xác nhân chuyển khoản

### Trường hợp chuyển khoản thường

- Đăng nhập ứng dụng ngân hàng, vào mục chuyển tiền
- Chọn Ngân hàng thụ hưởng theo thông tin chuyển khoản: BIDV (Ngân hàng TMCP Đầu tư và phát triển Việt Nam -Chi nhánh Nam Kỳ Khởi Nghĩa)
- Nhập số tiền đầu tư và copy SỐ TÀI KHOẢN, SỐ TIỀN, NỘI DUNG CHUYỂN KHOẢN từ app TCAM Wealth vào các ô tương ứng trên ứng dụng Ngân hàng.
- Kiểm tra lại thông tin và xác nhận chuyển khoản

(~)

Trong trường hợp NĐT thực hiện nhiều giao dịch mua cùng một sản phẩm cho cùng một ngày giao dịch, hệ thống sẽ tiến hành hợp nhất các lệnh mua thành một lệnh duy nhất. Số lượng chứng chỉ quỹ được khớp tương ứng với tổng số tiền mà quỹ TCGF nhận được. Các lệnh mua còn lại sẽ được hệ thống tự động hủy bỏ.

# HƯỚNG DẪN ĐẶT MUA VÀ CHUYỂN TIỀN CCQ TCGF

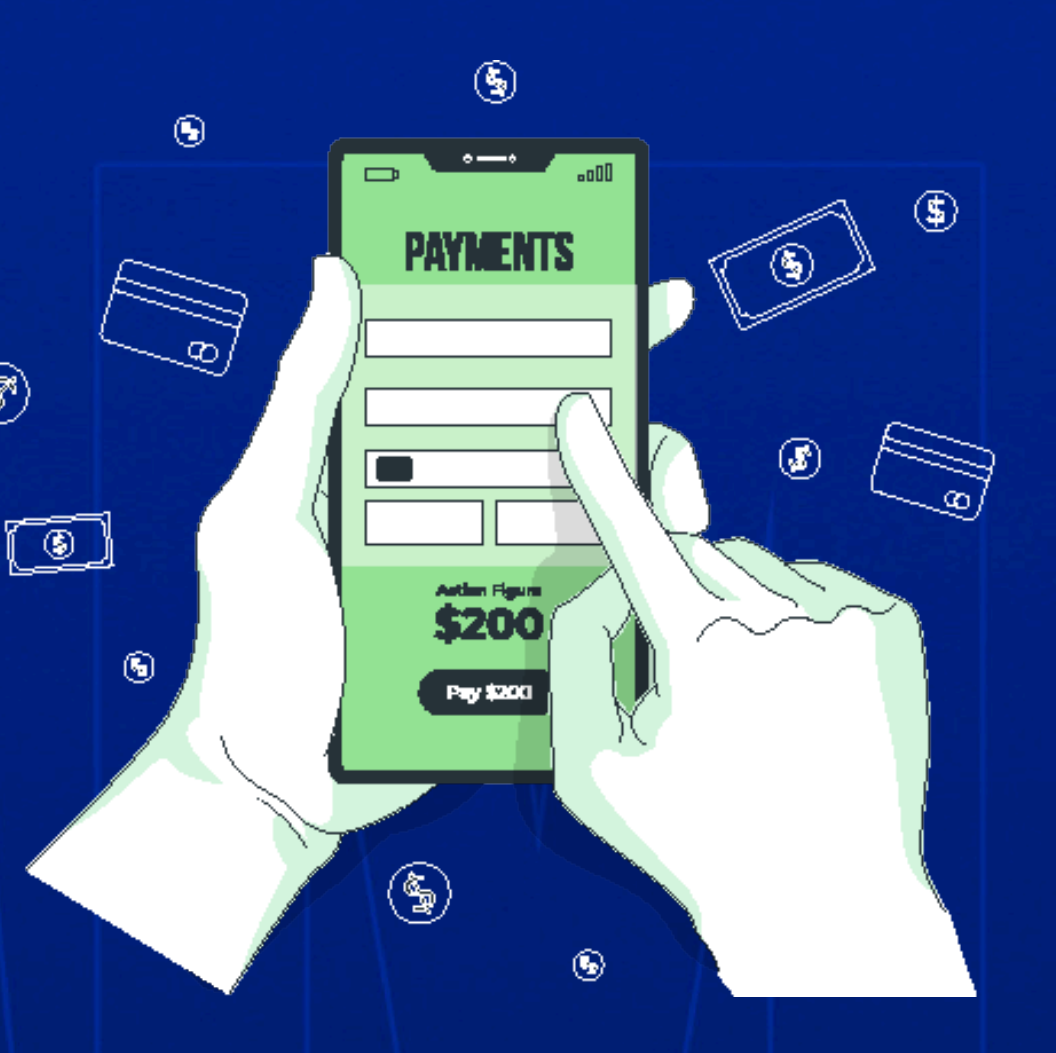

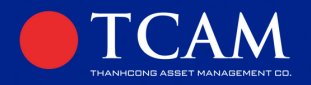

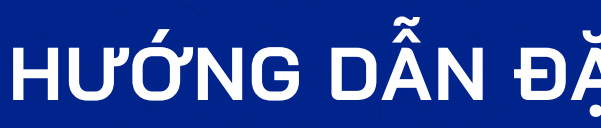

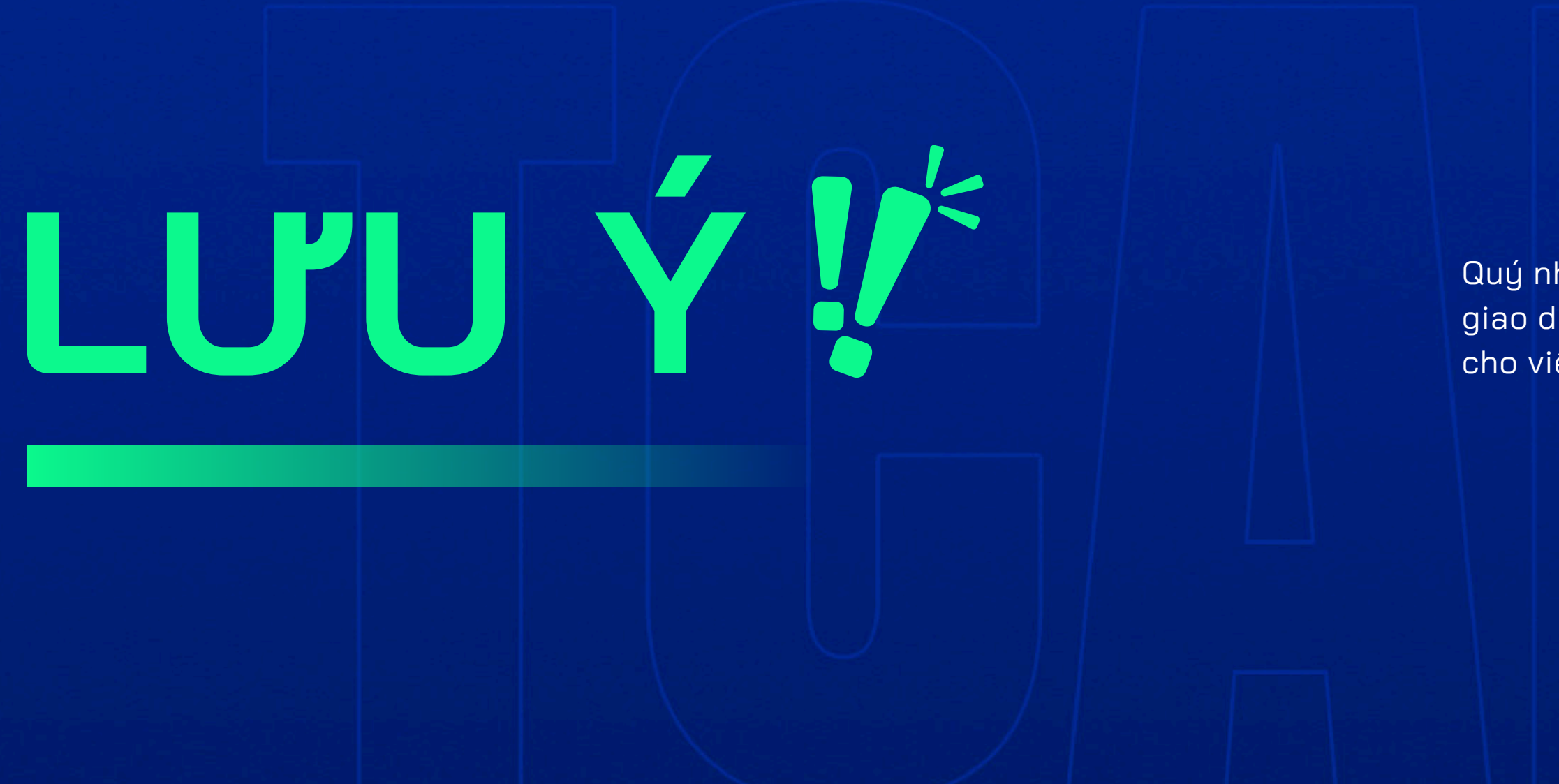

# HƯỚNG DẪN ĐẶT MUA VÀ CHUYỂN TIỀN CCQ TCGF

Quý nhà đầu tư vui lòng lưu lại hình ảnh xác nhận giao dịch chuyển tiền (Ủy nhiệm chi) để thuận tiện cho việc tra cứu và xử lý thông tin nếu có yêu cầu.

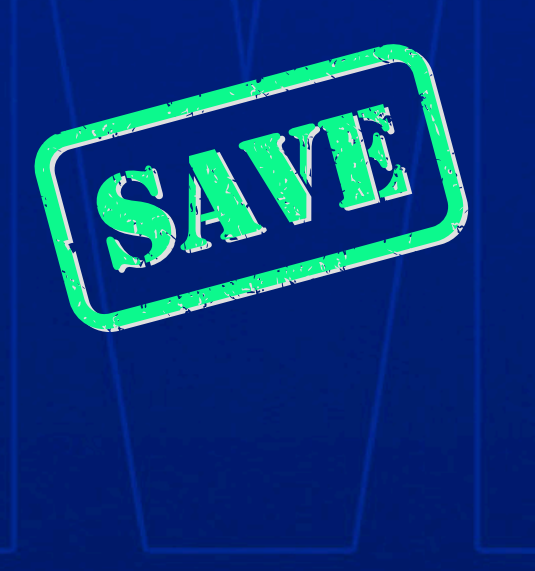

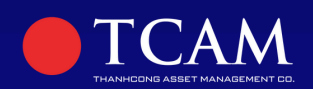

# GIAO DICH BÁN

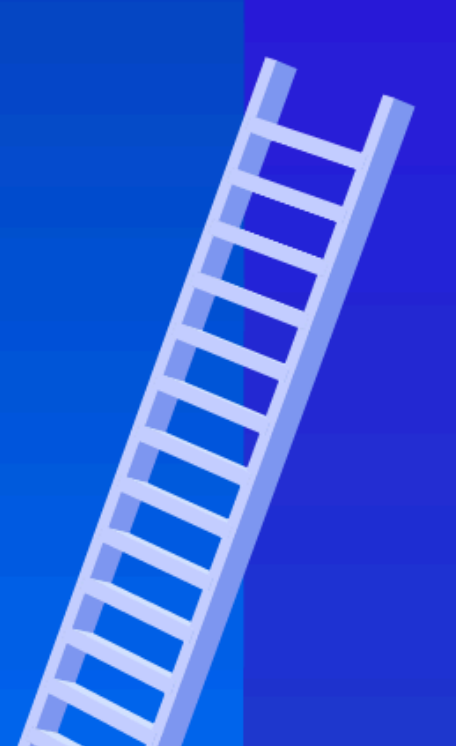

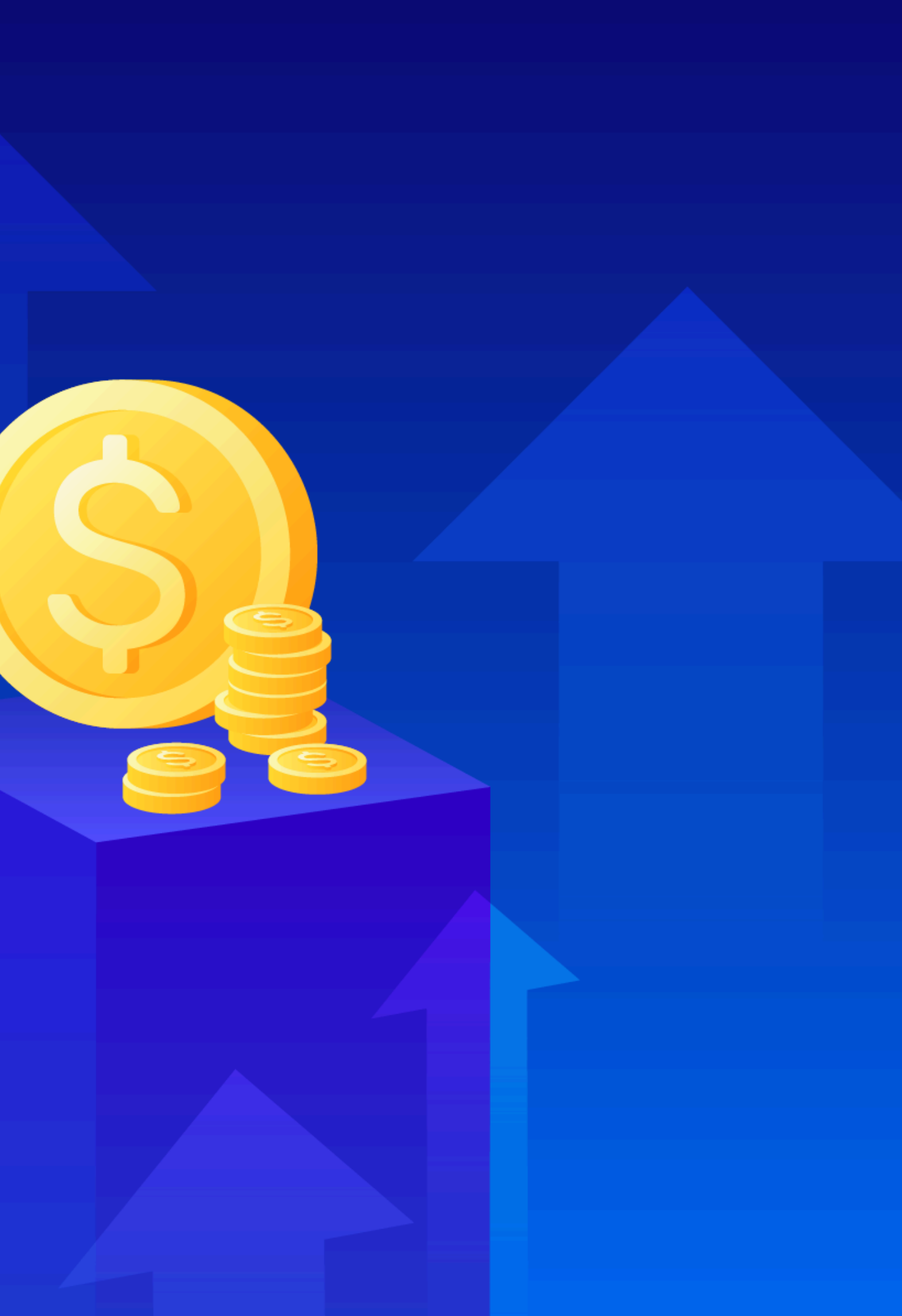

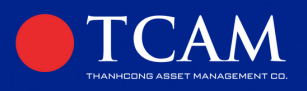

# **B1**

Đăng nhập tài khoản, vào mục tài sản và chọn lệnh để bán.

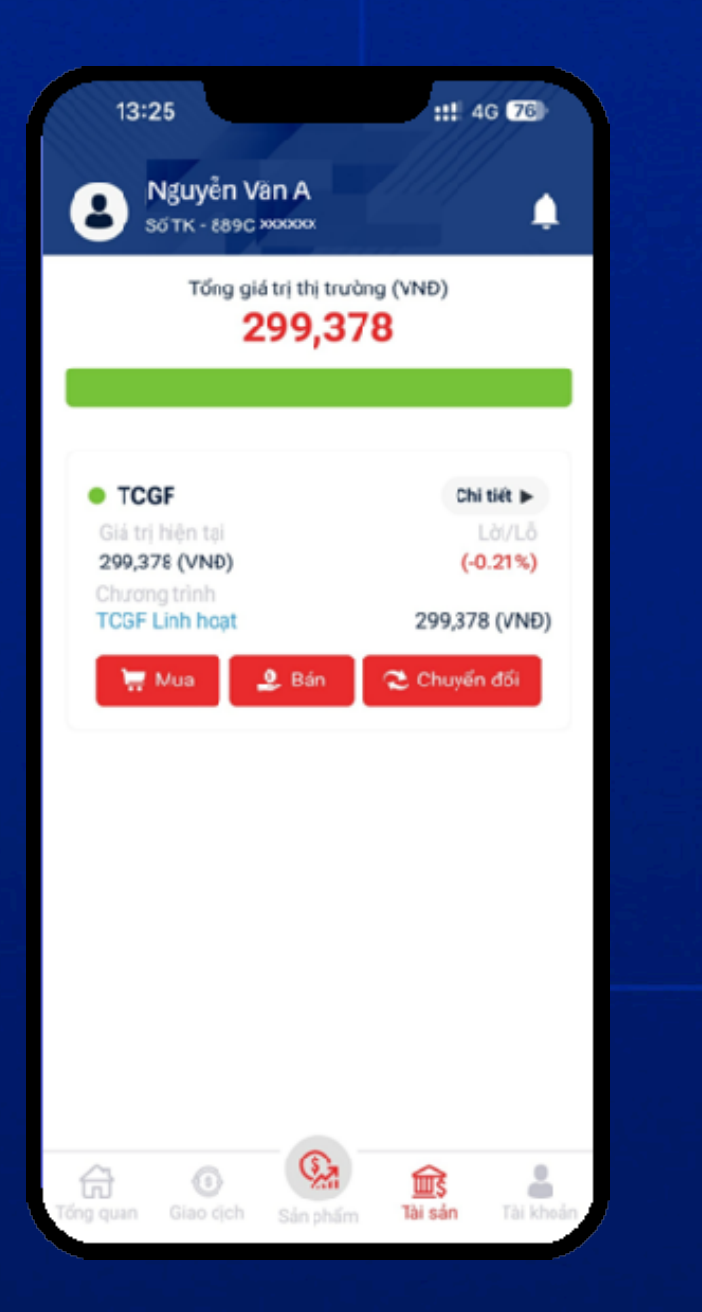

# **B2**

Nhập thông tin, chọn sản phẩm **"TCGF- Quỹ Đầu tư Tăng trưởng Thành Công"**, chọn loại chương trình mong muốn, nhập lượng CCQ cần bán, nhấn chọn xác nhận. Như ảnh minh họa, số lượng CCQ đặt bán là 30.

| 13:25             |                      | ::!! 4G <b>76</b>                              |
|-------------------|----------------------|------------------------------------------------|
| < 0               | iặt lệnh bán         |                                                |
| Đặt lệnh          | Xác nhận             | Kết quá                                        |
| Chọn sản phẩm     |                      |                                                |
| TCGF - Quỹ Đầu    | tư Tăng trưở         | ồng Thành C 🗸                                  |
| Chọn chương trình |                      |                                                |
| TCGF x00000x      |                      | Ű                                              |
| Nhập số lượng bán |                      |                                                |
| 30                |                      | Tất cả                                         |
|                   | ) Số lượng tối<br>Số | thiếu không dưới 10.0<br>ố lượng khả dụng 30.0 |
| Mã tư vấn viên    |                      |                                                |
| Nhập mã tư vấn vi | ên                   |                                                |
| Phí bán           |                      |                                                |
| 1,497 (VND)       |                      | Xem biểu ph                                    |
| Ngày mua          |                      | 16/10/2024                                     |
| Quay lai          |                      | Xác nhận                                       |

## HƯỚNG DẪN ĐẶT BÁN CCQ TCGF

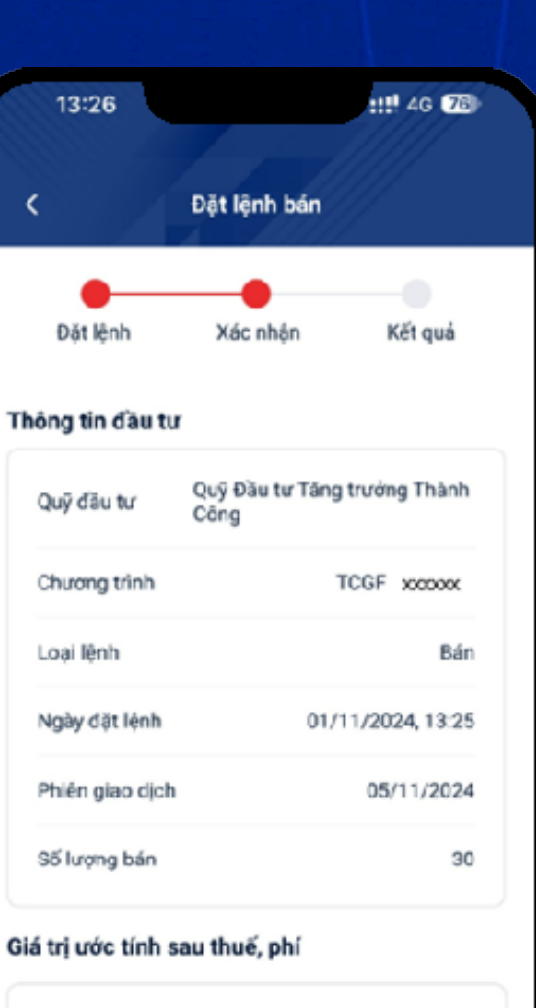

297,581 (VNĐ)

Quay lai

Xác nhân

### Kiểm tra lại thông tin và nhấn chọn

Xác nhận

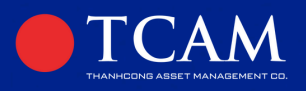

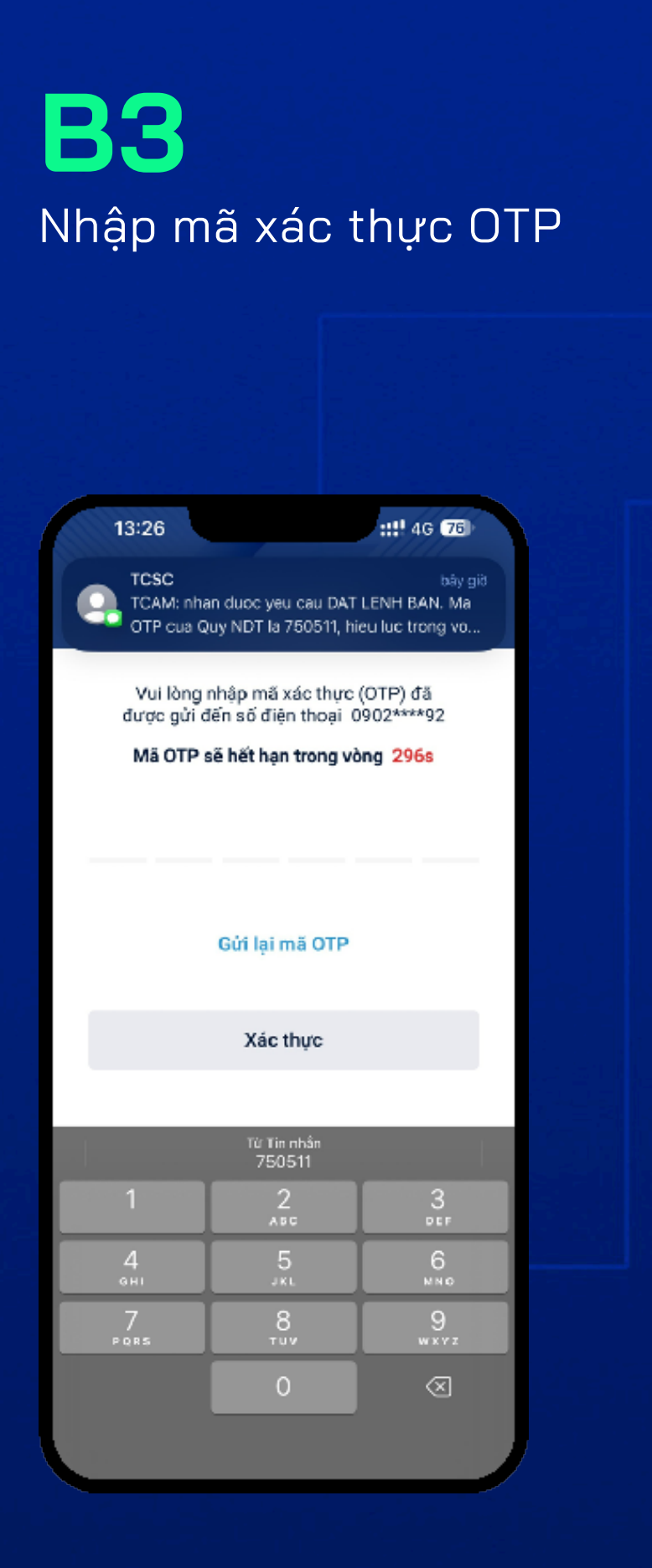

# **B4**

Thông báo đặt lệnh mua thành công, Nhà đầu tư nhấn chọn hoàn tất.

|                          | Đặt lệnh bán                             |
|--------------------------|------------------------------------------|
| Đặt lệnh                 | Xác nhận Kết quả                         |
| Đặt lện<br><sub>Cả</sub> | <b>h bán thành công</b><br>mơn Quý khách |
| ບຈັ ດີລັບ tư             | Quỹ Đầu tư Táng trưởng Thành<br>Công     |
| hương trình              | TCGF XXXXXXX                             |
| oại lệnh                 | Bán                                      |
| igày đặt lệnh            | 01/11/2024, 13:26                        |
| hiên giao dịch           | 05/11/2024                               |
| ố lượng bán              | 30                                       |
|                          |                                          |
|                          |                                          |

**B5** 

Xem lại lệnh đặt bán Nhà đầu tư có thể xem lại chi tiết lệnh đặt bán của mình trong mục giao dịch, trường Lệnh chờ xử lý / Lệnh chờ bán.

| 13:49                             |    |
|-----------------------------------|----|
| Giao dịch                         |    |
| Lệnh chờ xử lý Lịch               | 15 |
| Lệnh chờ mua                      |    |
| Tổng số lệnh: 1                   |    |
| Quỹ - Chương trình<br>TCGF xxxxxx |    |
| Phiên giao dịch<br>05/11/2024     |    |
|                                   |    |
|                                   |    |
|                                   |    |
|                                   |    |
|                                   | 20 |
|                                   |    |
| <b>a</b> 💿                        |    |

# HƯỚNG DẪN ĐẶT BÁN CCQ TCGF

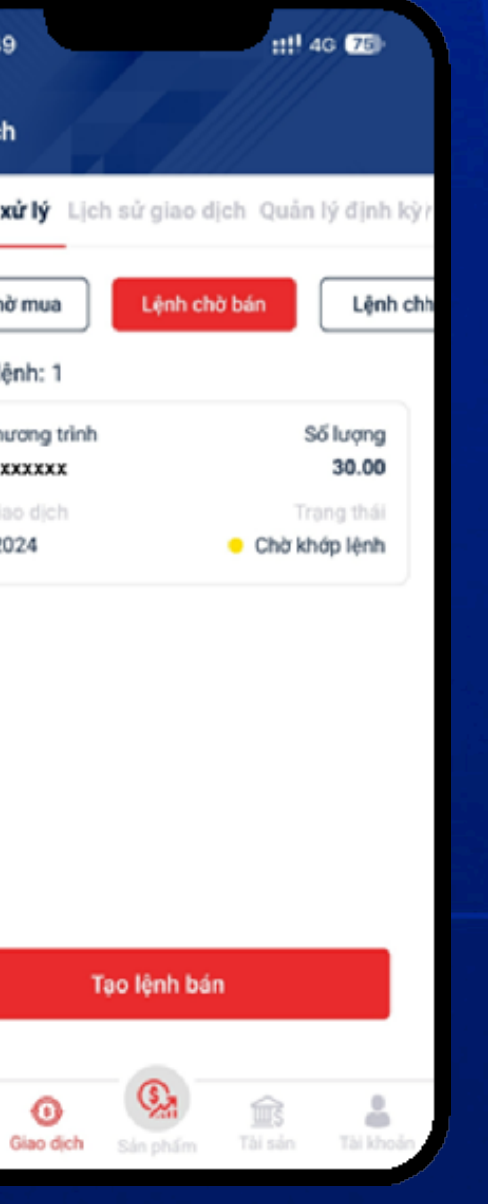

| Quỹ đầu tư                           | Chương trình                   |
|--------------------------------------|--------------------------------|
| Quỹ Đầu tư Tăng trưởng<br>Thành Công | TCGF XXXXX                     |
| Loại lệnh<br>Lênh báo                | Mã lệnh<br>2411018972881079    |
| Phiên giao dịch                      | Ngày đặt lệnh                  |
| 05/11/2024                           | 01/11/2024, 13:46              |
| Số lượng bản<br>30.00                | NAV ký trước<br>9,979.25 (VNĐ) |
| Ngày mua                             | 16/10/2024                     |
| Thời gian nắm giữ                    | 20 Ngày                        |
| Số lượng bản                         | 30.00                          |
| Phí                                  | 0.50%                          |

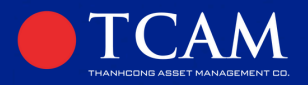

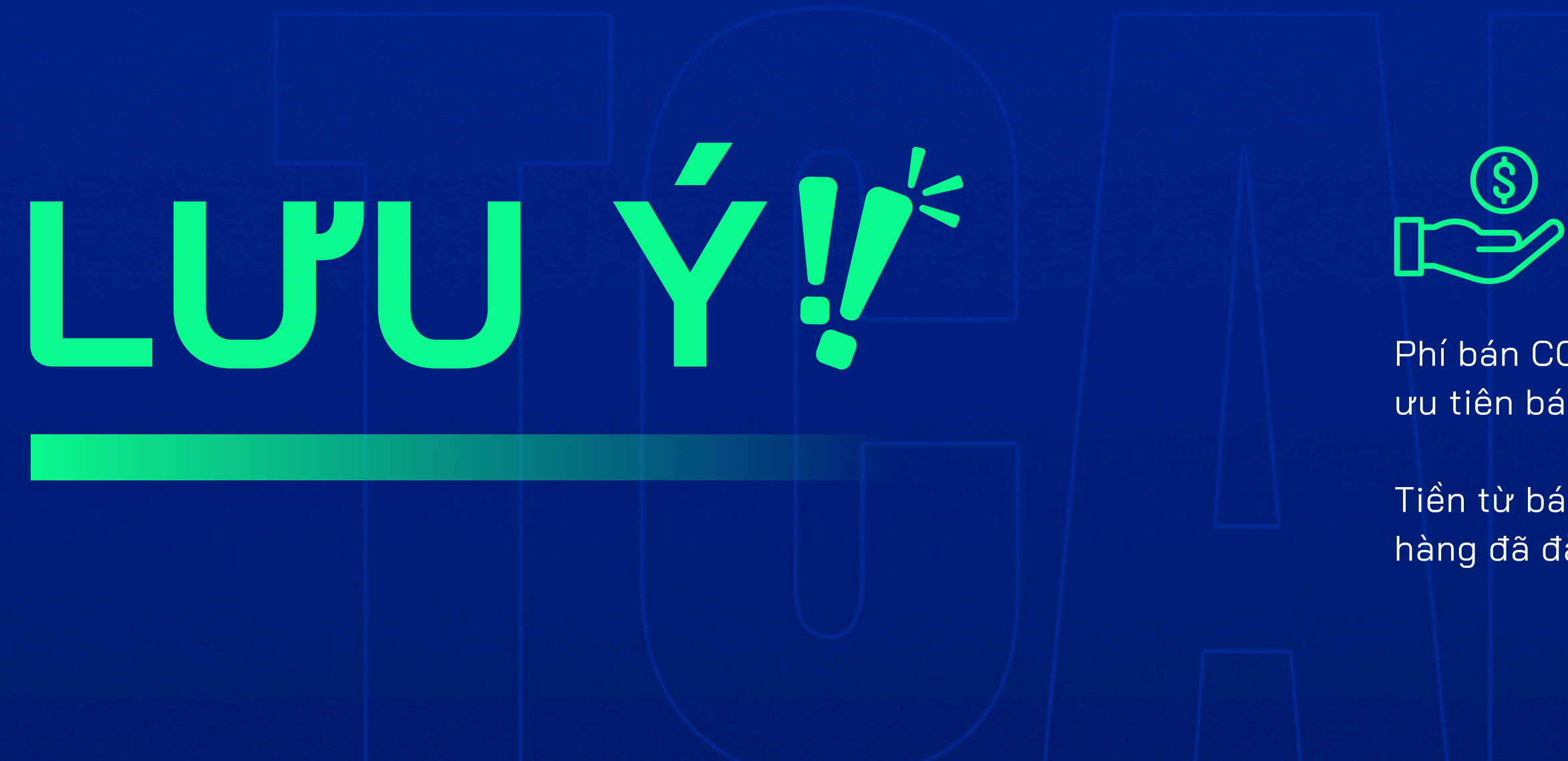

## HƯỚNG DẪN ĐẶT BÁN CCQ TCGF

Phí bán CCQ được tính dựa trên thời gian nắm giữ, ưu tiên bán những CCQ mua trước.

Tiền từ bán CCQ sẽ được chuyển về tài khoản ngân hàng đã đăng ký của NĐT

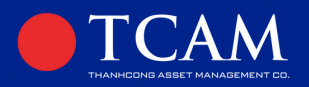

# HỦY LỆNH BÁN

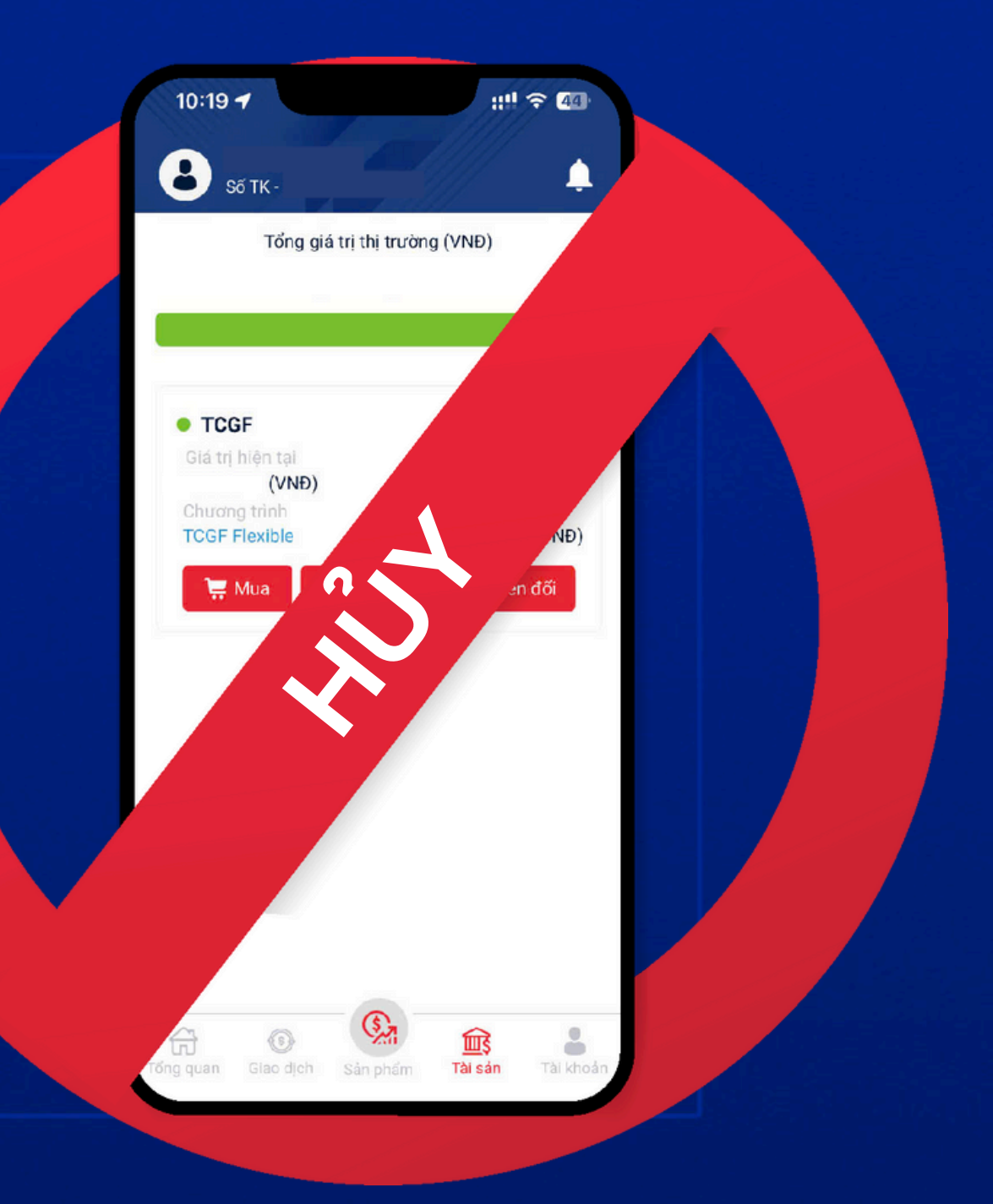

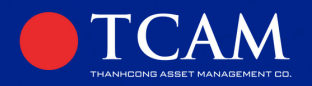

# LUUU ÝV

Lệnh bán chỉ được hủy trước **14h30** ngày **T-1** cho phiên giao dịch của ngày **T** 

# **B1**

Đăng nhập tài khoản, NĐT vào mục giao dịch, chọn lệnh chờ xử lý / lệnh chờ bán. NĐT chọn vào chi tiết lệnh muốn hủy. Nhấp vào biểu tượng thùng rác phía trên góc phải.

| 13:49               | ::!! 4G <b>75</b>            |
|---------------------|------------------------------|
| Giao dịch           |                              |
| Lệnh chờ xử lý Lịch | sử giao dịch Quản lý định kỳ |
| Lệnh chờ mua        | Lệnh chờ bán                 |
| Tổng số lệnh: 1     |                              |
| Quỹ - Chương trình  | Số lượng                     |
| TCGF XXXXXX         | 30.00                        |
|                     | Trace this                   |
| Phiên giao dịch     | irang thai                   |

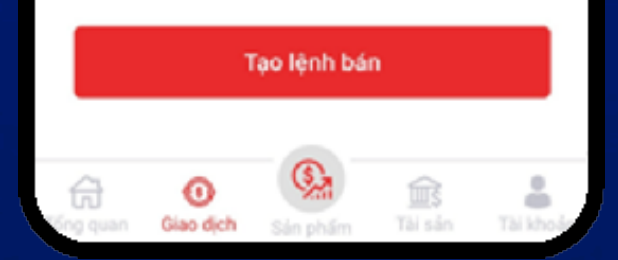

## HƯỚNG DẪN HỦY LỆNH BÁN

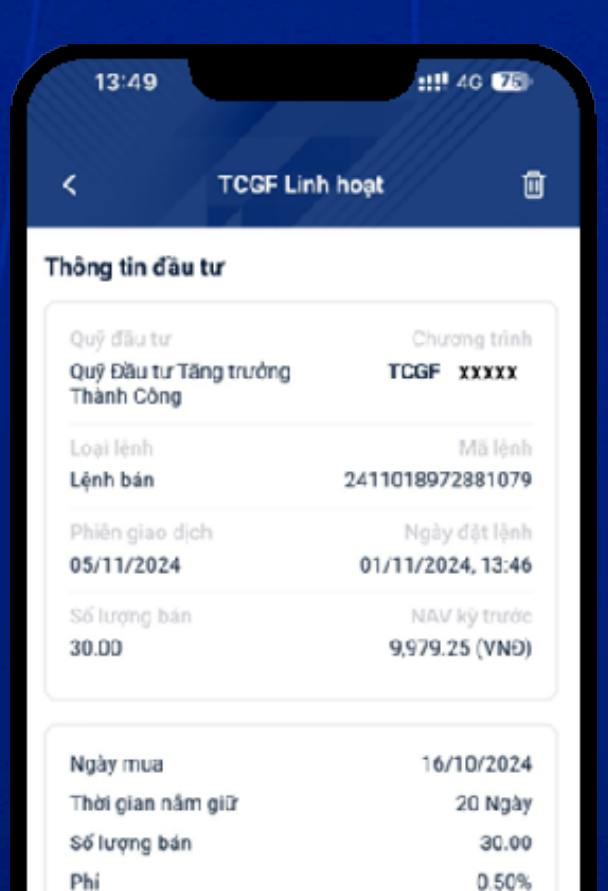

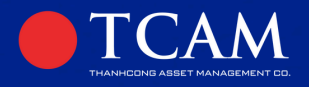

# **B2**

Nhà đầu tư bấm <sup>Đồng ý</sup> Hệ thống báo hủy lệnh thành công

| 14:21                                        |              | ::!! 46 72           |
|----------------------------------------------|--------------|----------------------|
| <                                            | TCGF Linh ho | ạt 🗊                 |
| lông tin đầu t                               | tur          |                      |
| Quỹ đầu tư                                   |              | Chương trình         |
| Quỹ Đầu tư Tải<br>Thành Công                 | ng trưởng    | TOGF XXXXX           |
| Loại lênh                                    |              | Mã lệnh              |
| Lệnh bán                                     | 24           | 11018972881079       |
|                                              | Thông báo    | X                    |
|                                              |              |                      |
| Huỷ h                                        | ó            | θίδης γ΄             |
| Huỷ b                                        | ŏ            | Đồng ý               |
| Huỷ b<br>Thơi gian nam                       | ð<br>gu      | Đồng ý<br>20 M       |
| Huỷ b<br>Thơigian nam<br>Số lượng bán<br>Phí | ộ<br>Qiữ     | Đồng ý<br>20 M<br>35 |

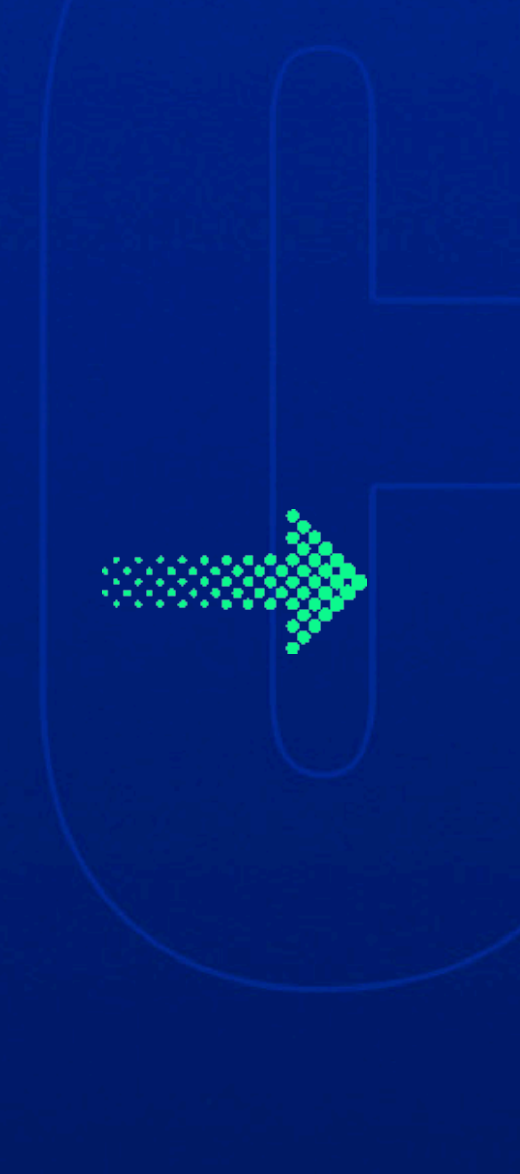

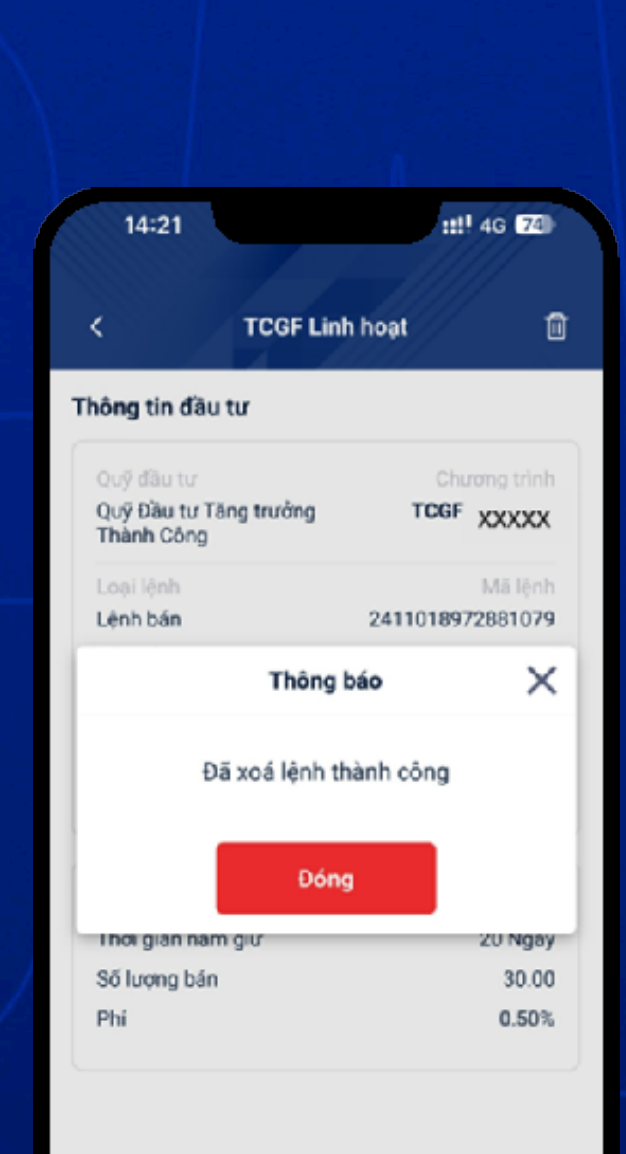

# HƯỚNG DẪN HỦY LỆNH BÁN

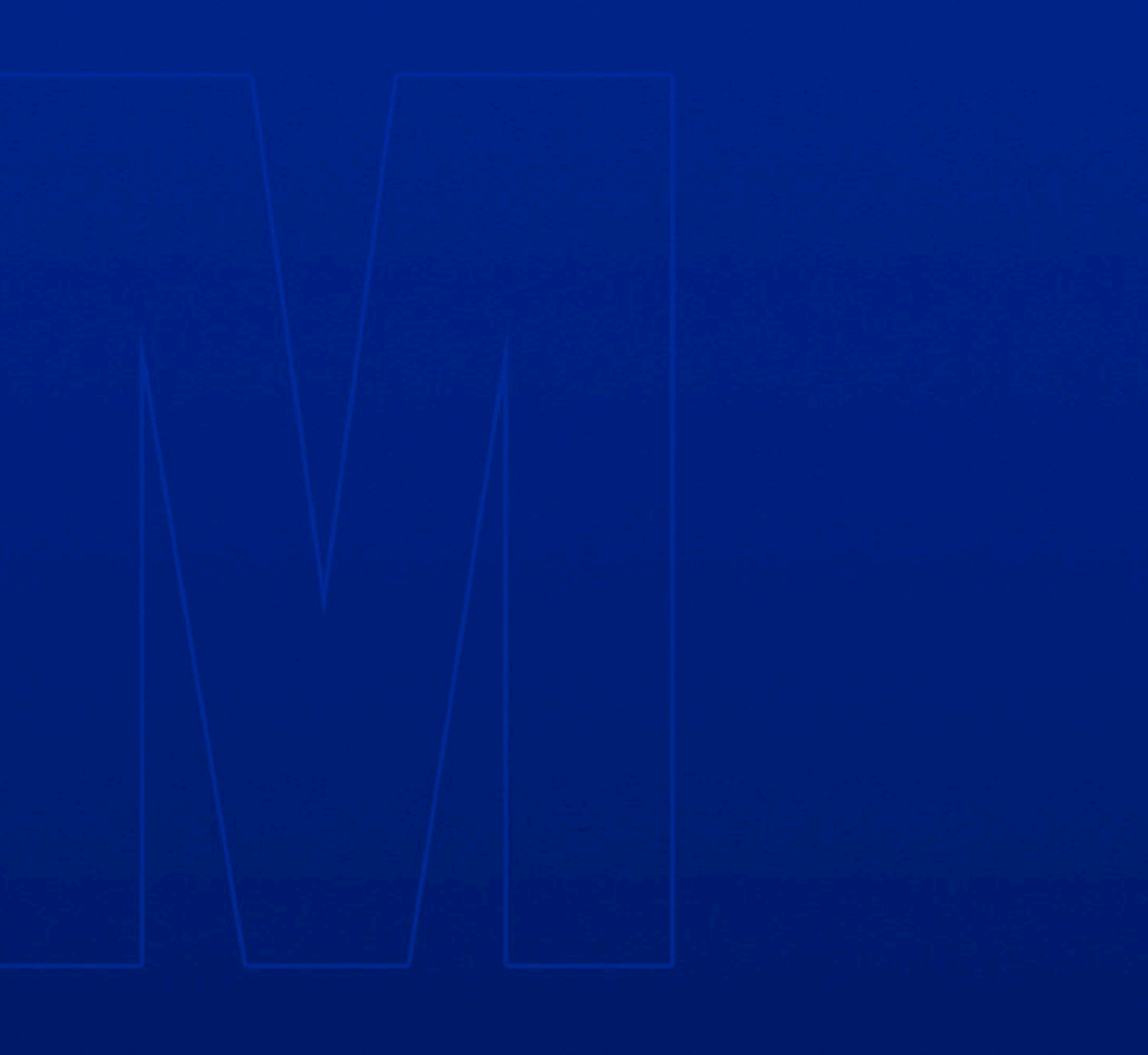

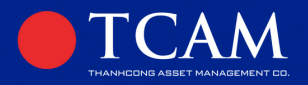

# HỦY LỆNH MUA:

NĐT liên hệ đại lý phân phối để được hỗ trợ

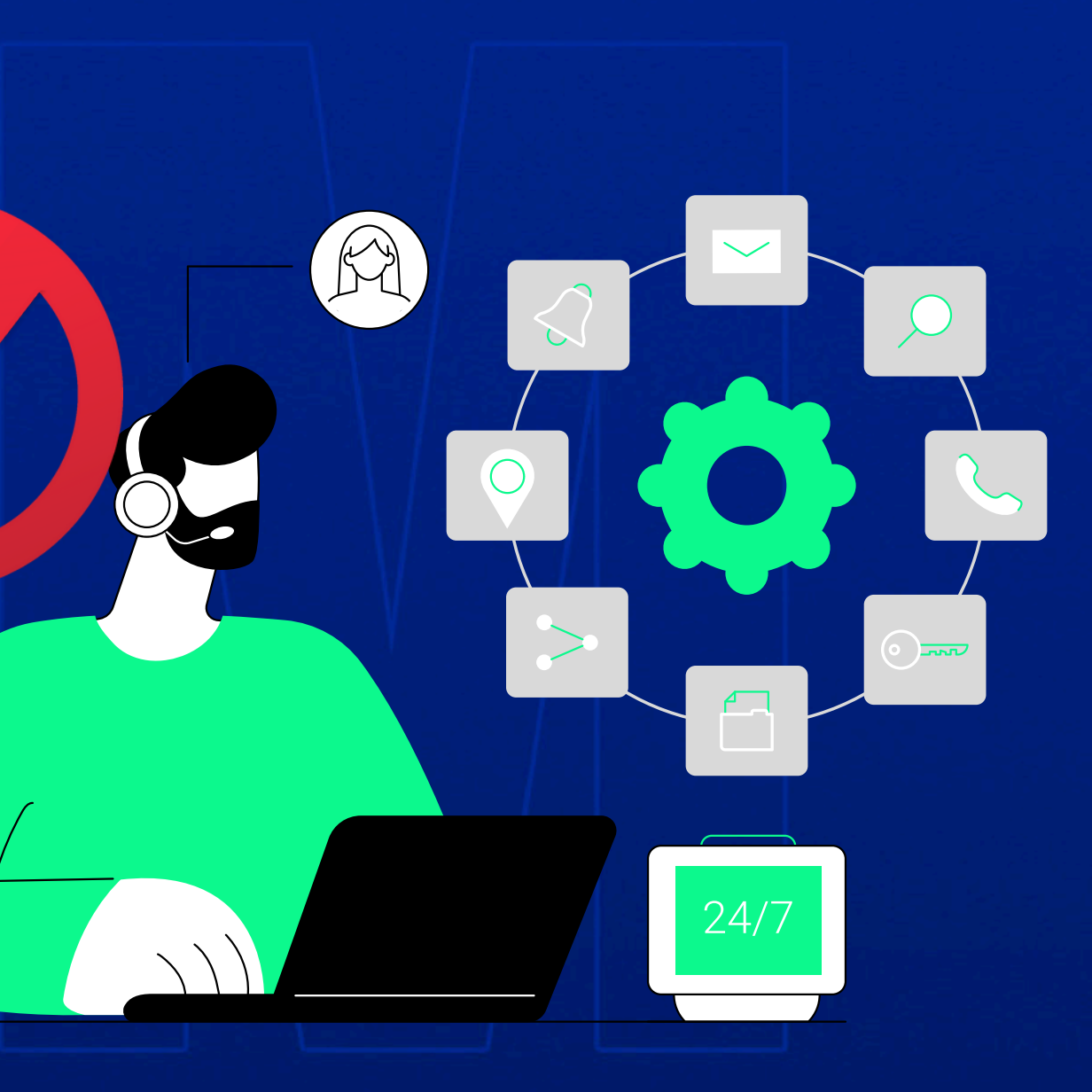

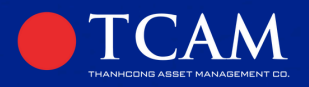

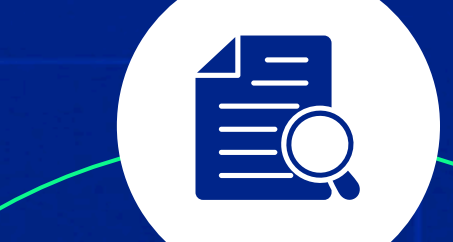

# TRA CỨU SỔ LỆNH

NĐT tra cứu sổ lệnh để xem lại các lệnh mua/bán đã đặt, tình trạng khớp của các lệnh mua/bán trong mục giao dịch.

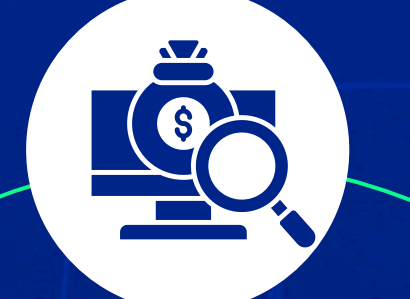

# TRA CỨU TÀI SẢN

NĐT tra cứu tài sản để theo dõi chi tiết lợi nhuận trong mục Tài Sản. Bấm vào từng lệnh để tra cứu lợi nhuận dự kiến mà NĐT đạt được khi bán chứng chỉ Quỹ

# TRA CỨU THÔNG TIN CÁ NHÂN

NĐT tra cứu thông tin cá nhân đã cung cấp trong mục Tài khoản. Trong trường hợp NĐT cần thay đổi thông tin, liên hệ với với đại lý phân phối nơi nhà đầu tư mở TK.

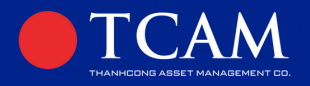

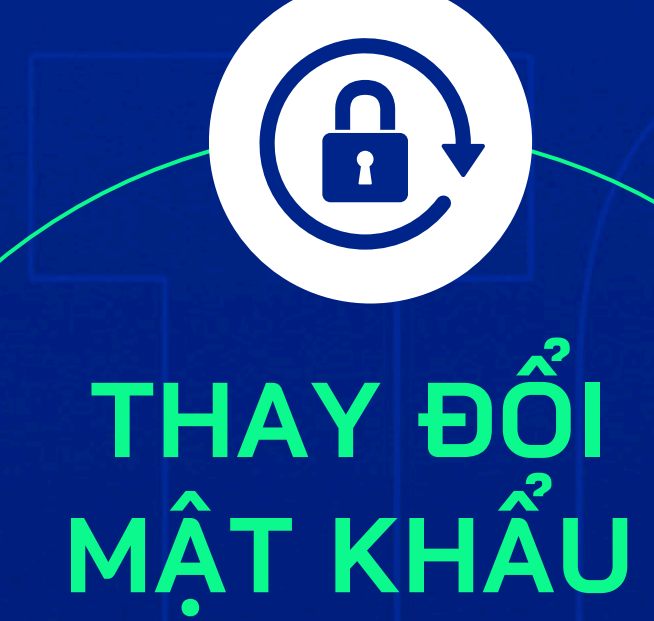

NĐT vào mục Tài khoản, chọn phần thay đổi mật khẩu.

# CÀI ĐẶT BẢO MẬT

Để có thể đăng nhập bằng vân tay hay mật khẩu sẵn có trên điện thoại, NĐT vào mục Tài khoản, chọn phần Cài đặt và bảo mật, bật chế độ Khuôn mặt/Vân tay.

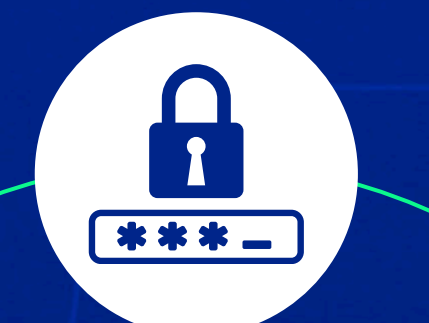

# LẤY LẠI MẬT KHẦU

Để lấy lại mật khẩu tài khoản, NĐT nhấn vào mục Quên mật khẩu ở giao diện ban đầu của app TCAM.

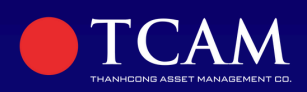

# QUY TRÌNH GIAO DỊCH

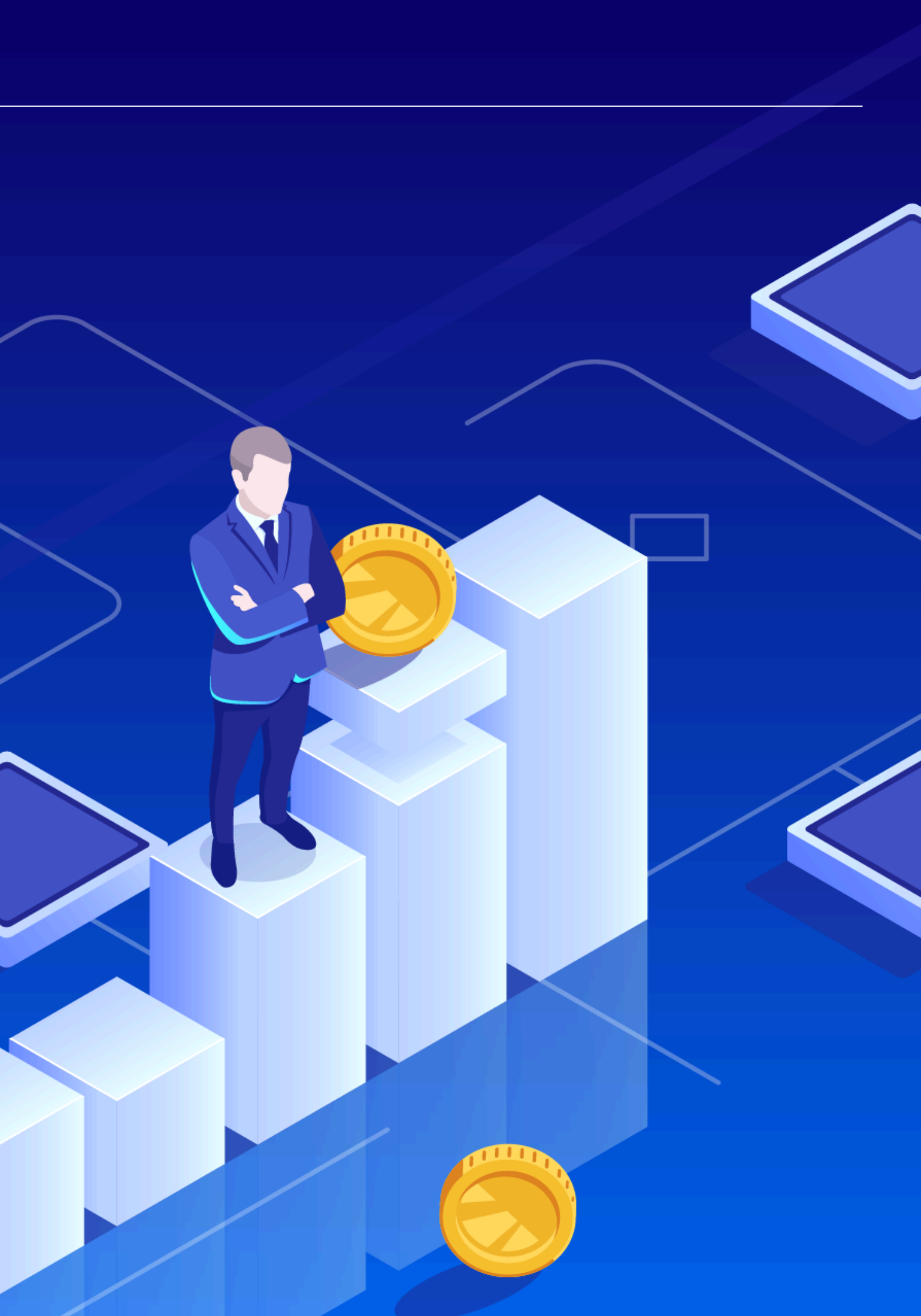

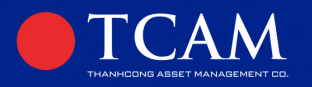

### NÐT ÐẶT LỆNH

Lệnh mua/bán phải được đặt trước 14h30 ngày T-1 Đối với lệnh mua NĐT cần chuyển tiền trước 14h30 ngày T-1 để có thể khớp lệnh vào ngày T

XÁC NHẬN GIAO DỊCH Trong vòng 2 ngày làm việc (T+2), Số dư của NĐT sẽ được cập nhật. NĐT cũng sẽ nhận được bản xác nhận giao dịch

**T+2** 

**T-1** 

### KHỚP LỆNH

Lệnh được khớp theo lệnh mua/ bán NĐT đặt vào ngày T-1 Ngày T là ngày Thứ Ba và Thứ Năm hàng tuần.

## **T+5**

### NHẬN TIỀN BÁN CCQ

Tiền bán CCQ sẽ được chuyển khoản vào TK ngân hàng của NĐT trong vòng đối đa 5 ngày làm việc.

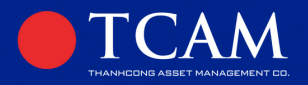

# HÔ SƠ MỞ TÀI KHOẢN GIAO DỊCH (TỔ CHỨC VÀ CÁ NHÂN NƯỚC NGOÀI)

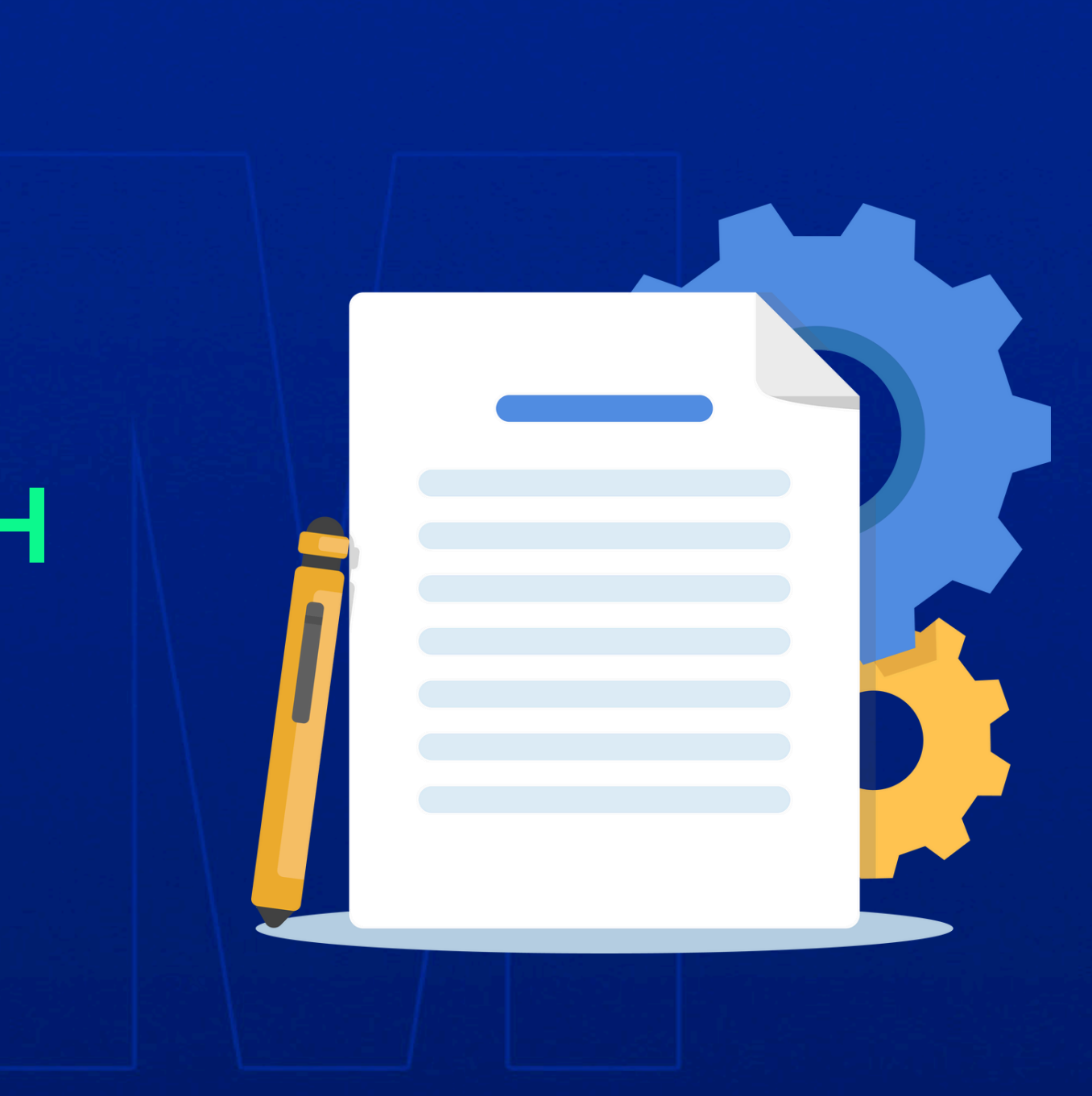

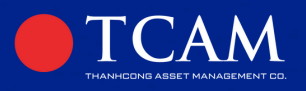

### ΤΟ CHỨC TRONG NƯỚC:

- Hợp đồng mở tài khoản giao dịch chứng chỉ quỹ (ký giấy): 3 bản
- Bản sao hợp lệ Giấy chứng nhận đăng ký kinh doanh: 2 bản
- Bản sao hợp lệ CCCD của người đại diện pháp luật: 2 bản
- Giấy ủy quyền (nếu có): 2 bản
- Bản sao hợp lệ CCCD của người được ủy quyền (nếu có): 2 bản

### CÁ NHÂN NƯỚC NGOÀI:

- Hợp đồng mở tài khoản giao dịch chứng chỉ quỹ: 3 bản
- Bản sao hợp lệ hộ chiếu: 2 bản
- Bản sao hợp lệ Giấy xác nhận Mã số giao dịch chứng khoán (STC) do Trung tâm Lưu ký chứng khoán cấp: 2 bản

### ΤΟ CHỨC NƯỚC NGOÀI:

- Hợp đồng mở tài khoản giao dịch chứng chỉ quỹ (ký giấy): 3 bản
- Bản sao hợp lệ Giấy chứng nhận đăng ký kinh doanh: 2 bản
- Bản sao hợp lệ Hộ chiếu/CCCD của người đại diện pháp luật: 2 bản
- Giấy ủy quyền đại diện pháp luật (nếu có): 2 bản
- Bản sao hợp lệ Hộ chiếu/CCCD của người được ủy quyền (nếu có): 2 bản

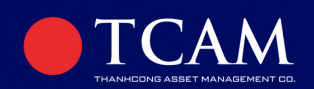

# CHƯƠNG TRÌNH ĐẦU TƯ ĐỊNH KỲ

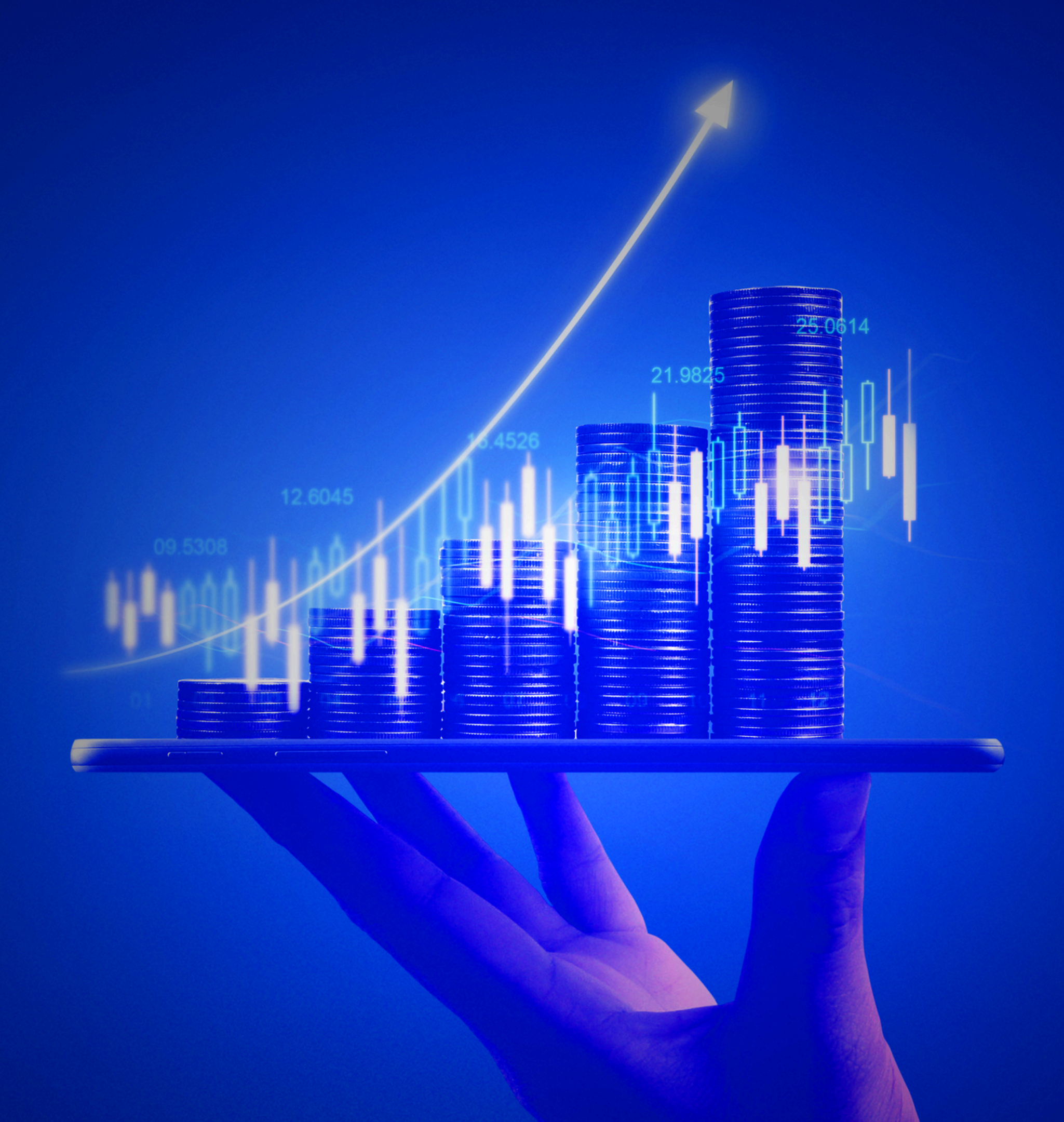

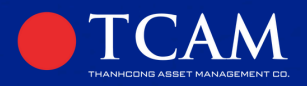

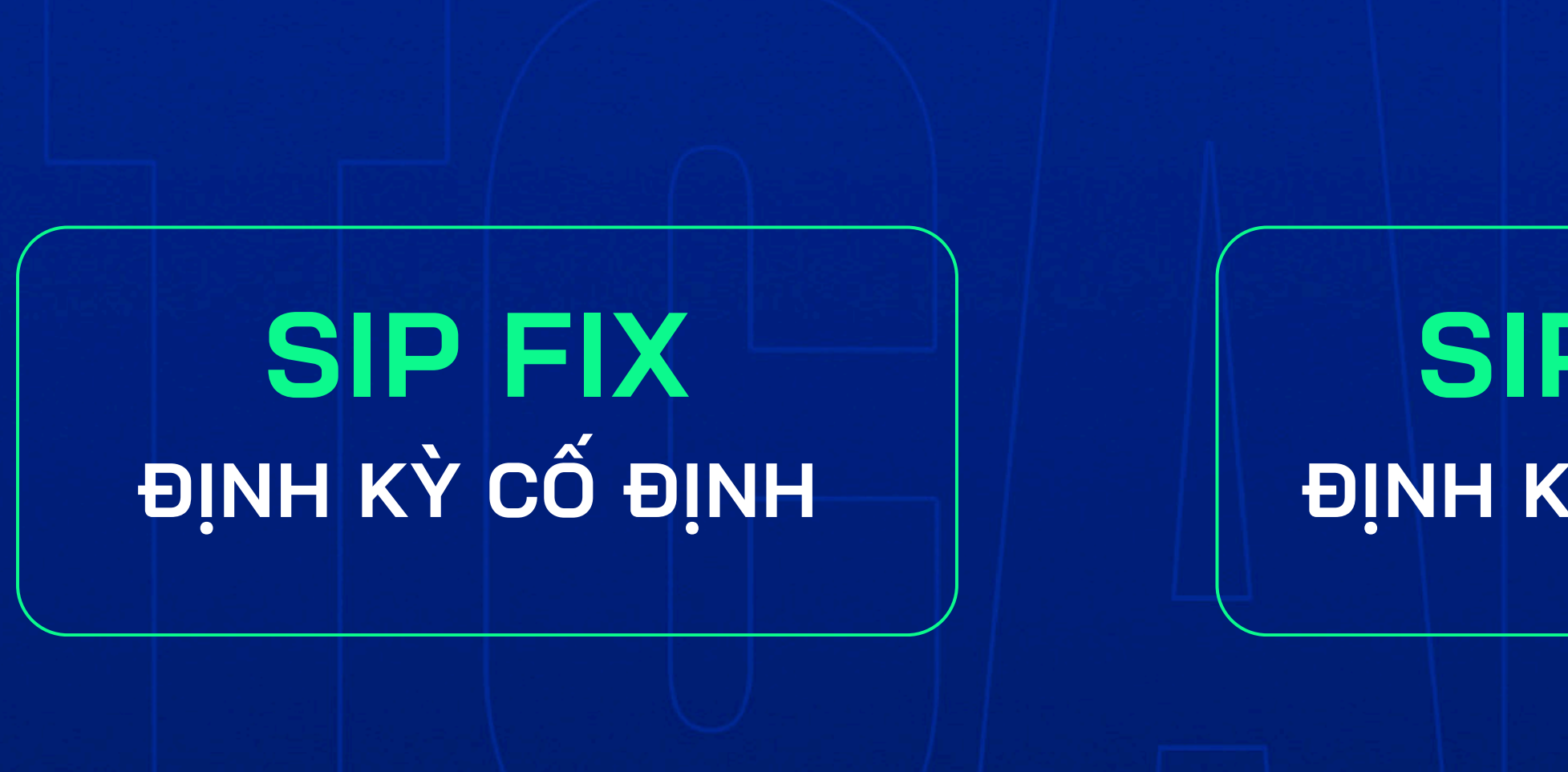

# SIP FLEX ĐỊNH KỲ LINH HOẠT

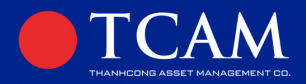

| ĐẶC TÍNH SẢN PHẨM          | THÔNG TIN CHÍNH                                                                                                    |
|----------------------------|----------------------------------------------------------------------------------------------------|
| Giá trị tham gia tối thiểu | - SIP : 100.000 đồng/tháng                                                                                                    |
| Phí tham gia               | Miễn phí                                                                                                    |
| Điều kiện duy trì SIP      | - SIP: Không bỏ lỡ 3 tháng liên tiếp                                                                                                    |
| Số lệnh được khớp trong kỳ | - SIP: 1 lệnh cho 1 tháng<br>Đối với các lệnh chuyển tiền của NĐT vào<br>khớp lệnh, sẽ được chuyển trả vào tài khoả<br>năm (05) ngày làm việc kể từ ngày giao dịc |
| Ngày nộp tiền mua SIP      | SIP FIX: Thời hạn cuối cùng là 14h30 ngà<br>SIP FLEX: Ngày nộp tiền có thể là bất kỳ                                                                              |

# CÁC THÔNG TIN CHÍNH VỀ SẢN PHẨM

sau kỳ giao dịch đầu tiên đã ản đăng ký của nhà đầu tư trong vòng ch gần nhất của Quỹ.

ày mười hàng tháng ngày làm việc nào trong tháng.

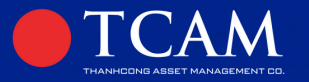

| Ngày giao dịch SIP         | Là ngày giao dịch gần nhất sau ngày Quỹ<br>mua SIP linh hoạt của nhà đầu tư.<br>***Ngày giao dịch cố định của TCGF là ng<br>Trường hợp Ngày giao dịch rơi vào ngày r<br>thực hiện vào Ngày giao dịch kế tiếp của<br>SIP FIX: Ngày giao dịch kế tiếp sau ngày<br>SIP FLEX: Ngày giao dịch gần nhất sau k<br>LƯU Ý: Xin lưu ý phiên giao dịch được th |
|----------------------------|----------------------------------------------------------------------------------------------------|
| Đầu tư định kỳ bị dừng khi | NĐT yêu cầu chấm dứt SIP.<br>KHÔNG thanh toán đủ số tiền tham gia 3 k<br>Đăng ký bán hoặc chuyển nhượng CCQ.                                                                                                    |
| Phí bán                    | - Dưới 1 năm ( dưới 365 ngày): 0.5% giá trị<br>- Từ 1 năm đến dưới 2 năm (Từ đủ 365 ngà<br>- Từ 2 năm trở lên (Tử đủ 730 ngày trở lên)                                                                                                    |
| Số lượng đặt bán tối thiểu | 10 CCQ                                                                                                    |

# CÁC THÔNG TIN CHÍNH VỀ SẢN PHẨM

- nhận được tiền giao dịch hợp lệ thanh toán
- jày Thứ Ba và thứ Năm hàng tuần. nghỉ, ngày lễ thì việc giao dịch sẽ được Quỹ.
- mười hàng tháng khi quỹ nhận được tiền giao dịch hợp lệ hông báo trên hệ thống khi đặt lệnh.
- ỳ liên tiếp trở lên.
- giao dịch y đến dưới 730 ngày): 0.35% giá trị giao dịch : 0.2% giá trị giao dịch

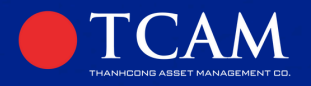

# SIP FIX

Ngày giao dịch kế tiếp sau ngày mười hàng tháng

Ngày giao dịch gần nhất sau khi quỹ nhận được tiền giao dịch hợp lệ

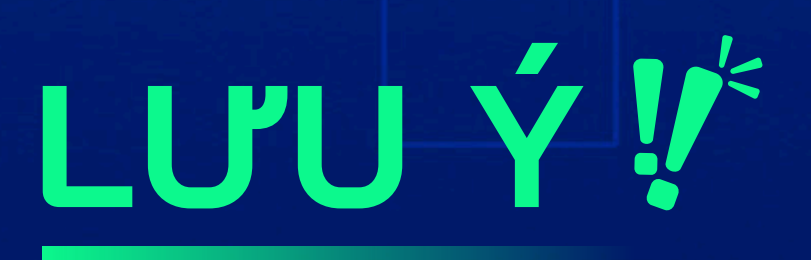

Xin lưu ý phiên giao dịch được thông báo trên hệ thống khi đặt lệnh.

# SIP FLEX

# TRAN TRONG CAN ON

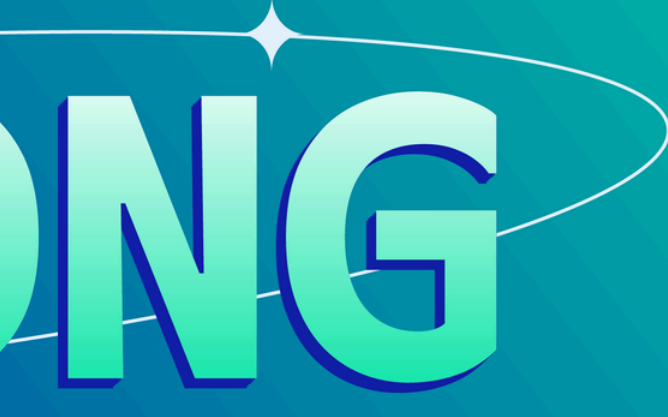

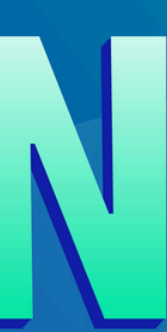